## Guide Espace connecté Entreprise

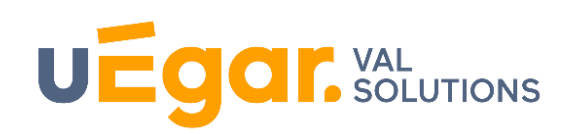

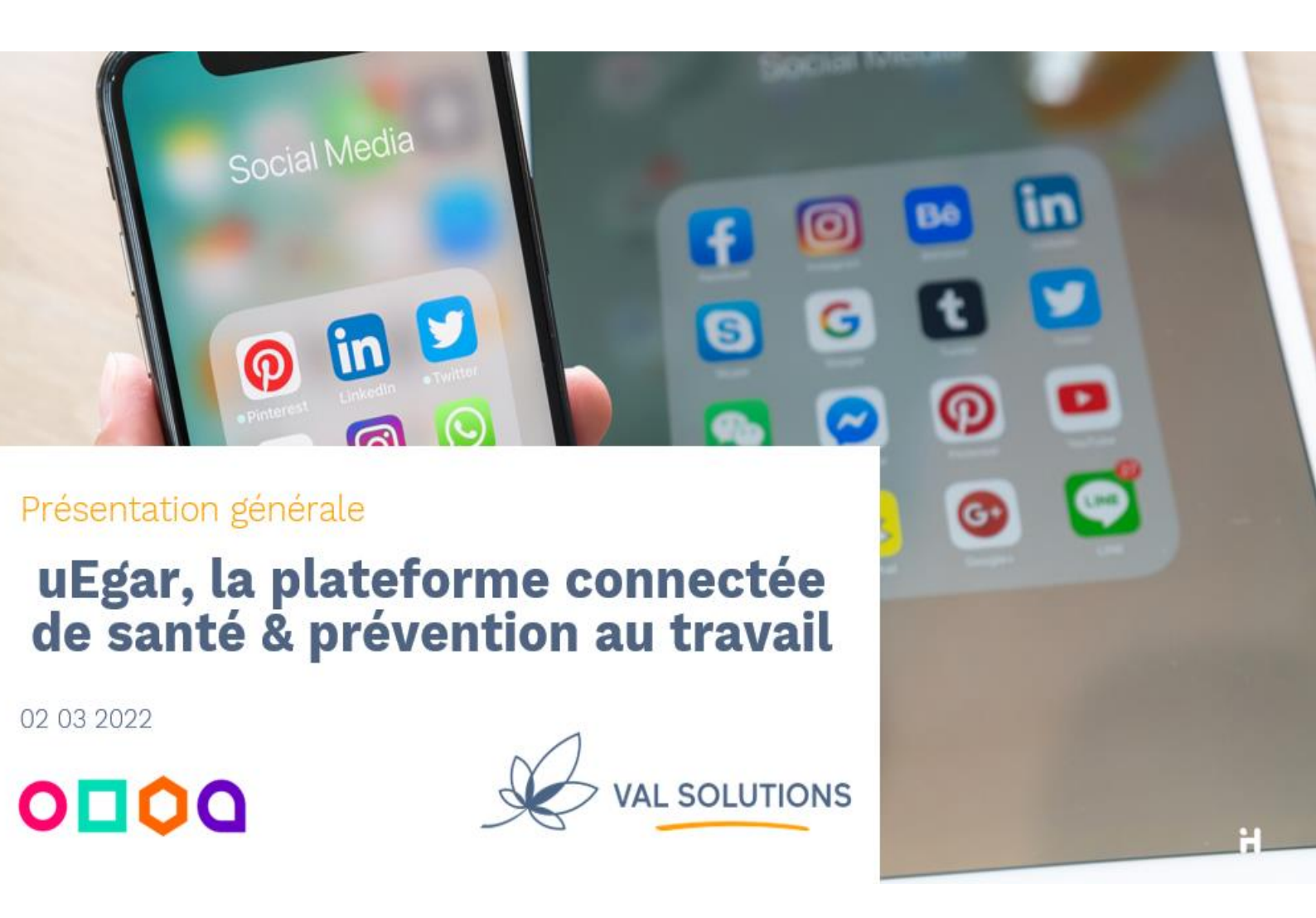

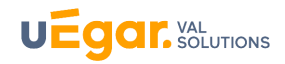

## Table des matières

| Philos       | sophie : un outil à 360°                                                                   | 5  |
|--------------|--------------------------------------------------------------------------------------------|----|
| Prése        | entation de la page d'accueil de l'Espace connecté adhérent                                | 6  |
| Signif       | ication des icones du menu horizontal haut                                                 | 7  |
|              |                                                                                            |    |
| A. Do        | onnées consultables sur l'effectif                                                         | 8  |
| 1. Ev        | vènements en cours : Visites à venir, ateliers et actions en milieu du travail débutés,    | _  |
| prop         | ositions d'aménagement en cours                                                            | 8  |
| a)           | Les Visites à venir                                                                        | 8  |
| b)           | Les Ateliers de prévention                                                                 | 8  |
| c)           | Les AMT en cours                                                                           | 9  |
| d)           | Propositions d'Aménagement                                                                 | 10 |
| 2.Do         | nnées sur les effectifs depuis le 1er janvier de l'année en cours                          | 11 |
| a)           | Répartition de l'effectif par sexe et âges                                                 | 11 |
| b)           | Répartition de l'effectif par contrats                                                     | 11 |
| c)           | Répartition de l'effectif par catégories d'effectifs                                       | 12 |
| d)           | Entrées et Sorties de l'effectif                                                           | 12 |
| 3.Do         | nnées sur les visites médicales et les actions en milieu du travail sur les cinq dernières |    |
| anne         |                                                                                            | 13 |
| a)           | Historique des visites médicales                                                           | 13 |
| b)           | Historique des Avis délivrés                                                               | 14 |
| c)           | Historiques des visites annulées                                                           | 14 |
| d)           | Historiques des Ateliers de prévention et des Actions en Milieu du Travail                 | 15 |
| 4. Co        | onsultation des arrêts de travail et accidents du travail                                  | 16 |
| a)           | Accidents du travail                                                                       | 16 |
| b)           | Les arrêts de travail                                                                      | 16 |
| 5. Co        | onsultation des coordonnées du centre de visite et équipe médicale affectée à l'adhérent   | 18 |
| B. <b>Do</b> | nnées consultables par salarie                                                             | 19 |
| 1. Ac        | ccès à la liste des salariés                                                               | 19 |
| 2. Ac        | ccès à la fiche salarié                                                                    | 19 |
| a)           | Renseignements :                                                                           | 20 |
| b)           | Rendez-vous                                                                                | 20 |
| c)           | Arrêts de travail                                                                          | 20 |
| d)           | Accidents du travail                                                                       | 21 |
| e)           | Documents                                                                                  | 21 |

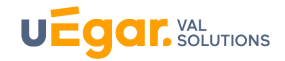

| C. Actions                                                           | 22 |
|----------------------------------------------------------------------|----|
| 1.Prise et gestion des rendez-vous                                   | 22 |
| a) Prise de rendez-vous                                              | 22 |
| b) Rendez-vous sur acte prévisionnel                                 | 26 |
| c) Gestion des rendez-vous                                           | 27 |
| 2. Saisie et gestion des Arrêts et Accidents du travail              | 30 |
| a) Saisie des Arrêts de travail                                      | 31 |
| b) Saisie et gestion des accidents du travail                        | 32 |
| 3. Echanges avec le SST : demandes de rendez-vous et autres échanges | 36 |
| 4. Accès au portail de déclaration des effectifs et financiers       | 37 |
| 5. Inviter le salarié à créer son compte sur MyUegar                 | 38 |
| a) Inviter le salarié à créer son compte                             | 38 |
| b) Visualisation des salariés inscrits                               | 39 |
| 6. Enquêtes                                                          | 40 |
| 7. Alertes                                                           | 41 |
| 8. Mon Compte utilisateur                                            | 42 |

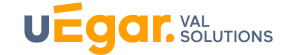

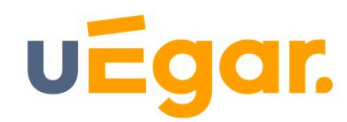

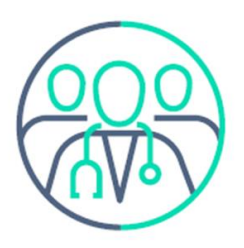

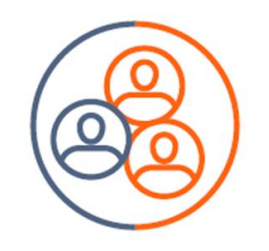

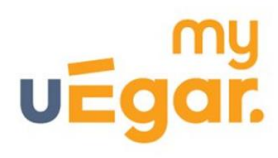

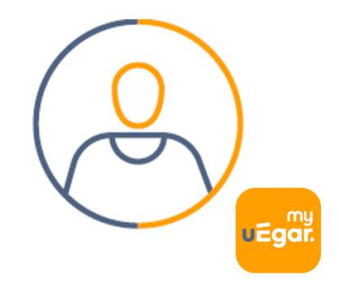

Espace Salariés Compte Personnel digital

Espace Métier

Espace connecté Entreprises

#### **Espace Métier**

équipe pluridisciplinaire équipe administrative

#### Plateforme connectée

administrée par le Service de Santé au Travail espace entreprise adhérente espace salarié my uEgar @

• L'espace Métier est dédié aux équipes pluridisciplaires de Service de Santé au Travail

- Le service de santé ouvre la plateforme aux adhérents par l'envoi d'un mail d'invitation sécurisé qui permet à l'employeur de créer son compte
- Le service de santé ou l'adhérent ouvre la plateforme aux salariés.
   Chaque salarié créé son compte dès la réception d'un mail d'invitation sécurisé adressé

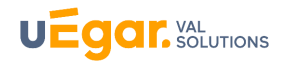

## PRESENTATION DE LA PAGE D'ACCUEIL DE L'ESPACE CONNECTE ADHERENT

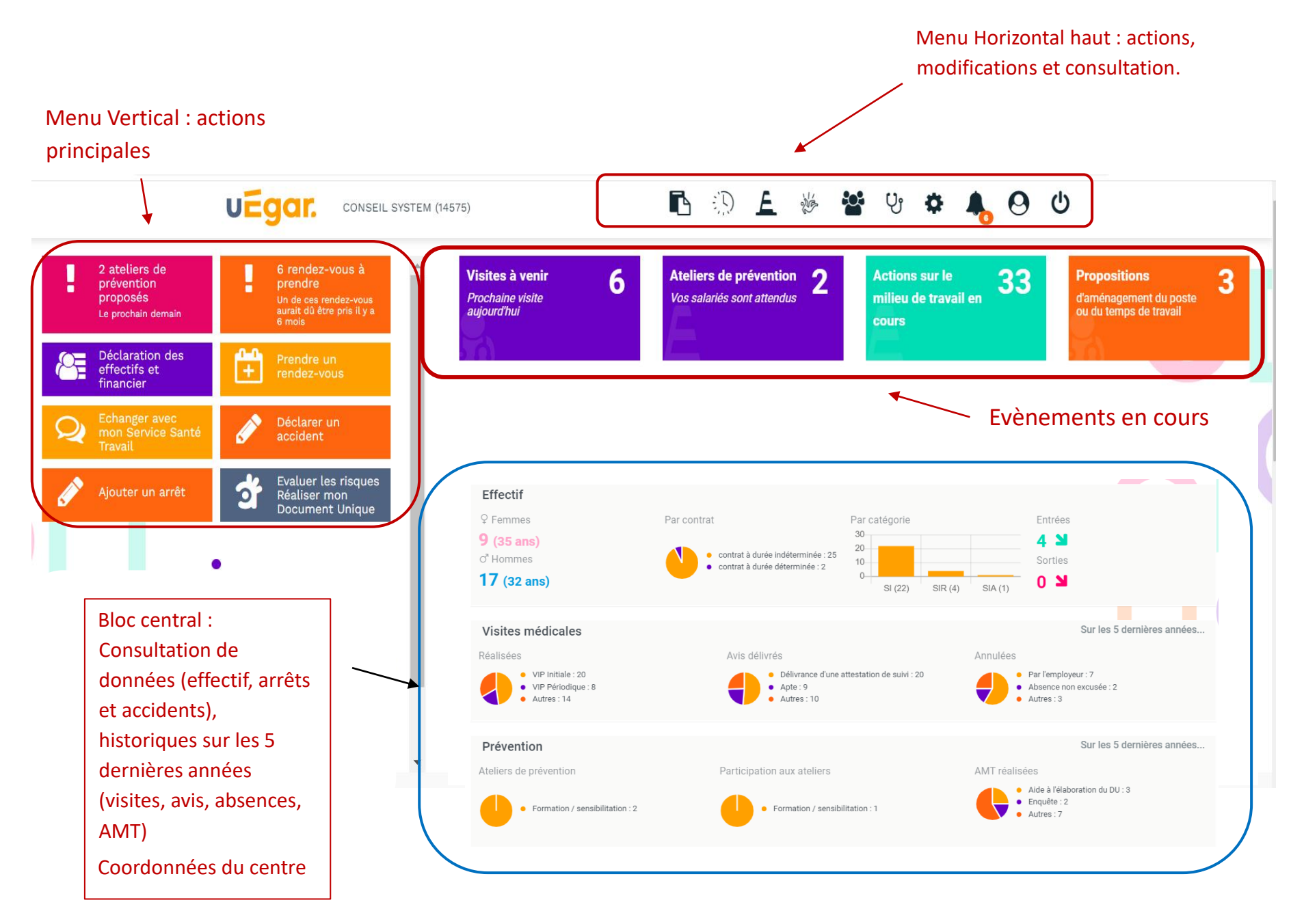

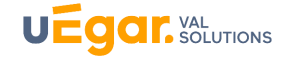

## Signification des icones du menu horizontal haut

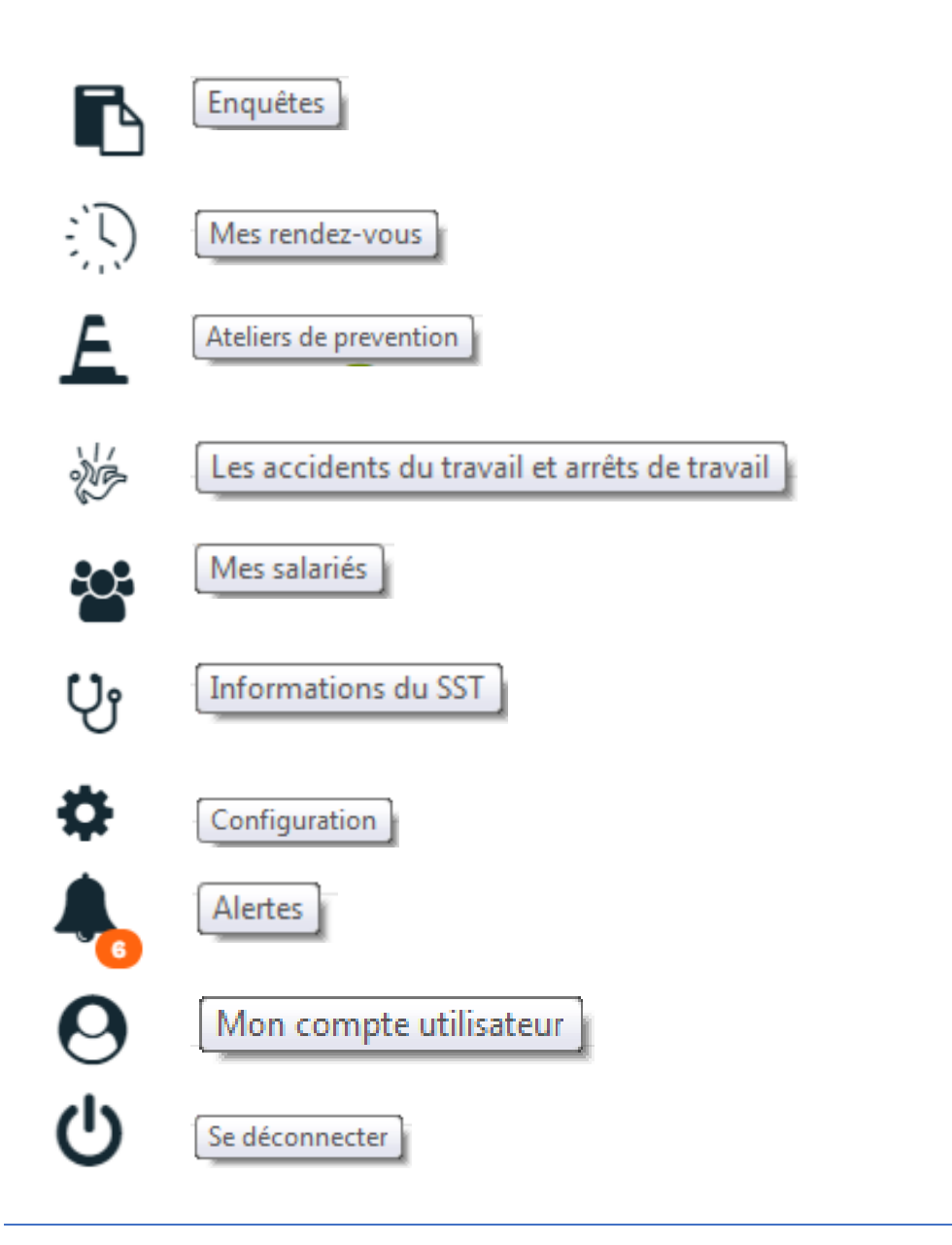

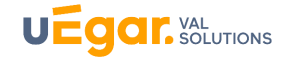

## A. DONNEES CONSULTABLES SUR L'EFFECTIF

## 1. Evènements en cours : Visites à venir, ateliers et actions en milieu du travail débutés, propositions d'aménagement en cours

#### a) Les Visites à venir

En cliquant sur le bloc Visites à venir, l'adhérent peut visualiser les visites prévues sur ses salariés :

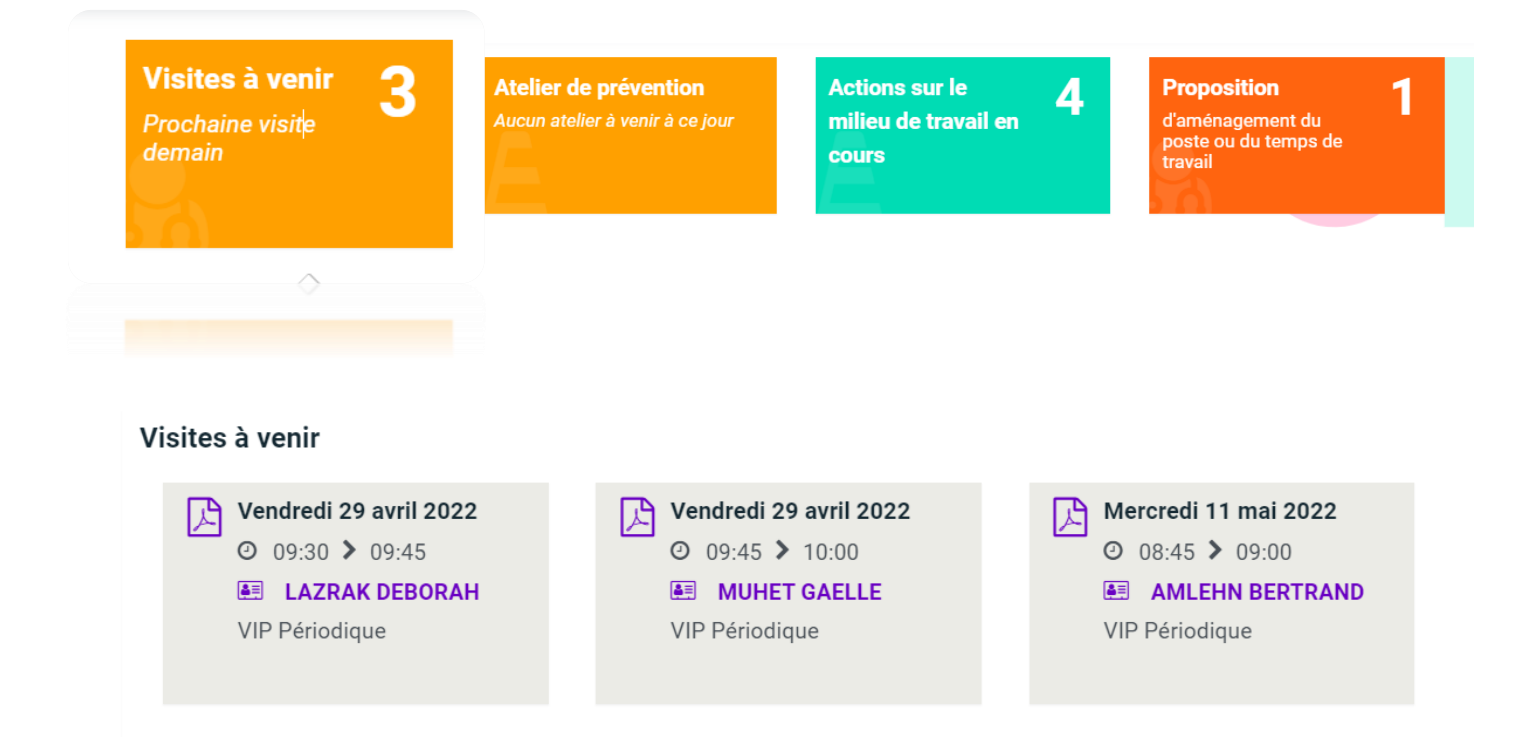

L'adhérent visualise ici les visites positionnées par l'assistante de Service Santé au Travail sur l'agenda du médecin ou infirmière, ainsi que les visites qu'il a lui-même prises depuis l'espace connecté (Voir Chapitre C. Actions -Partie 1)

Les informations qui apparaissent sont la date et horaires de la visite, l'intitulé de la visite, le nom du salarié.

En cliquant sur le symbole Mains propres ou par mail au salarié.

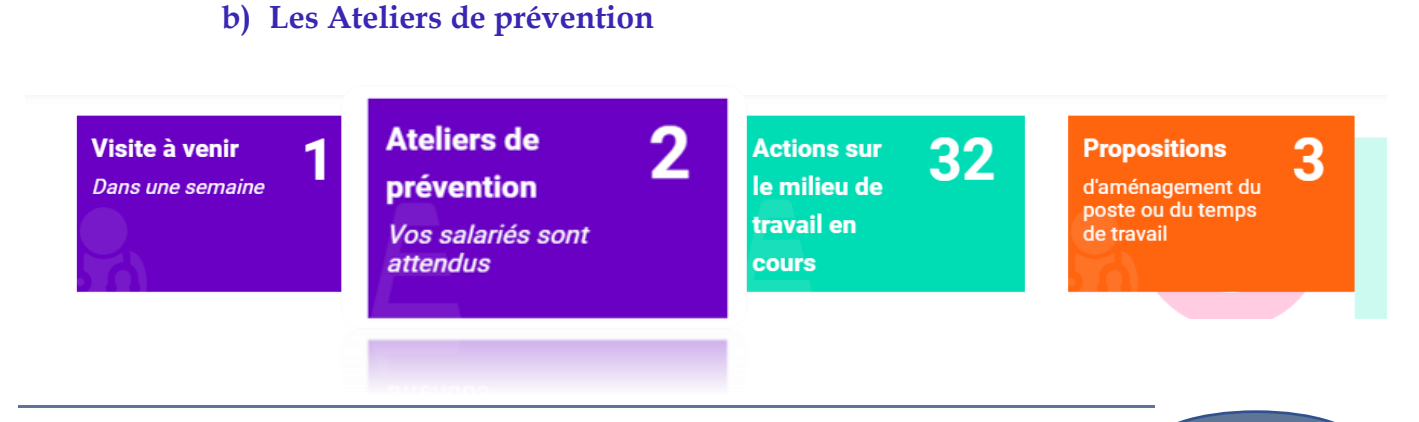

Guide Espace Connecté Entreprise – Mai 2022

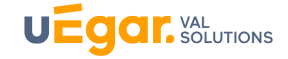

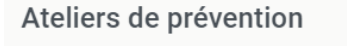

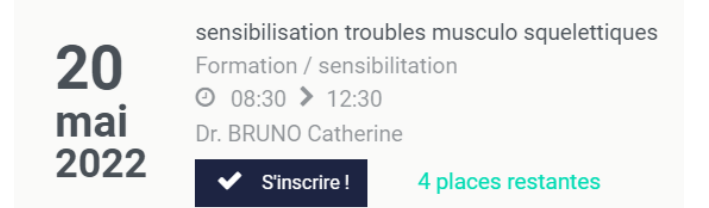

#### Atelier de prévention

| <b>20</b><br>mai | <ul> <li>sensibilisation troubles musculo squelettiques</li> <li>Formation / sensibilitation</li> <li>② 08:30 ▶ 12:30</li> <li>Dr. BRUNO Catherine</li> </ul> |
|------------------|----------------------------------------------------------------------------------------------------|
| 2022             | 3 places restantes         Image: Balme David       ➡ Changer le participant       ★ Désinscrire         + Ajouter un participant                             |

L'adhérent peut visualiser ici les ateliers de prévention, les ateliers saisonniers notamment, que le Service de Santé au Travail a planifié et pour lesquels il a positionné l'adhérent comme participant.

L'adhérent pourra y inscrire et désinscrire ses salariés directement s'il le souhaite ou bien consulter l'atelier et contacter le SST pour y inscrire ses salariés.

#### c) Les AMT en cours

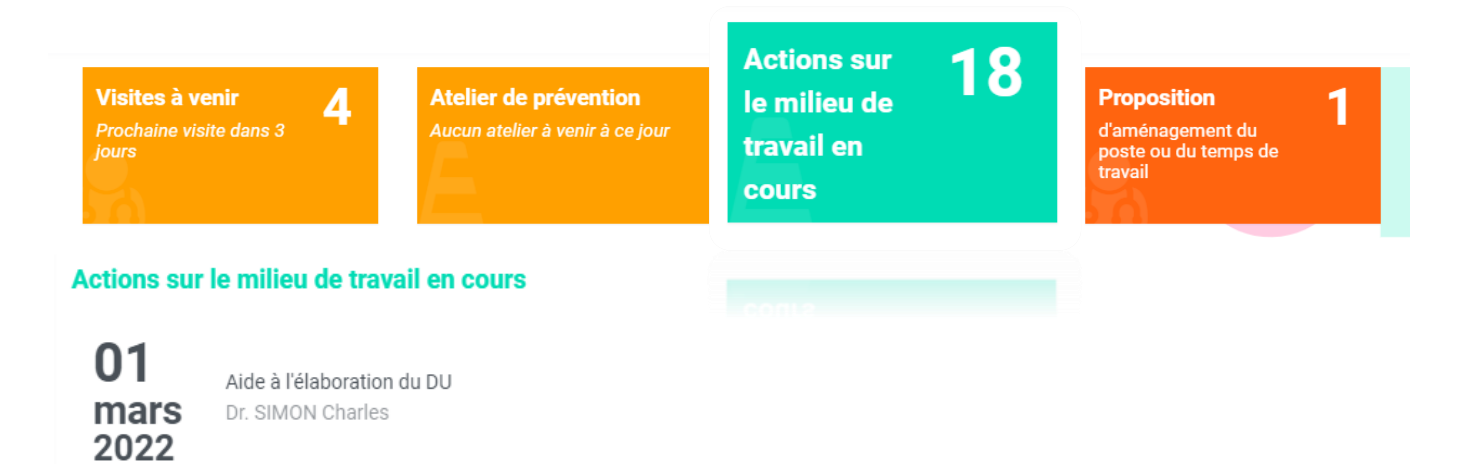

Sont indiquées ici les actions en milieu du travail débutées par l'équipe de santé au travail qui suit l'adhérent.

Les informations suivantes apparaissent : l'intitulé de l'action, le nom du réalisateur, et éventuellement un participant (par exemple le nom du salarié sur lequel porte une étude de poste) et une description qui aurait été saisie par l'intervenant de l'action.

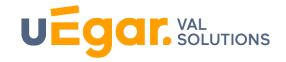

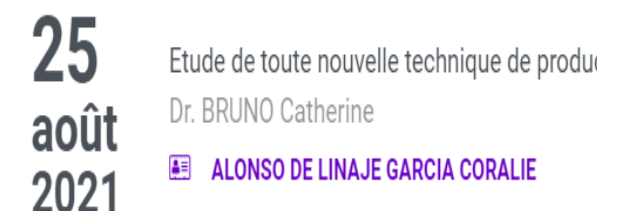

- Intitulé de l'action
- Réalisateur de l'action
- Participant de l'action (salarié de l'adhérent)

## d) Propositions d'Aménagement

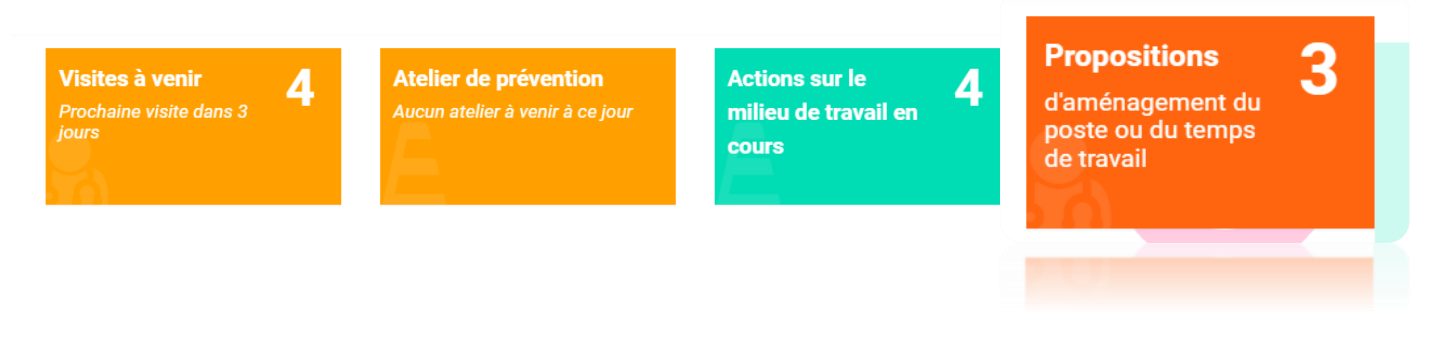

Vous retrouvez ici **toutes les propositions d'aménagement en cours** sur vos salariés, établies par le médecin du travail.

## Propositions d'aménagement du poste ou du temps de travail

## KOWALSKI ADAM

Développeur Depuis le 17/03/2022 : Pas de changement de poste sans avis médical Document

- Nom du salarié
- Emploi déclaré
- Contenu de la proposition d'aménagement saisi par le médecin lors de la visite

Le document Proposition de mesures individuelles d'aménagement, d'adaptation ou de transformation du poste de travail ou de mesures d'aménagement du temps de travail (annexe 4) est rééditable ici, en cliquant sur le lien

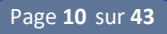

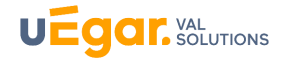

## 2.Données sur les effectifs depuis le 1er janvier de l'année en cours

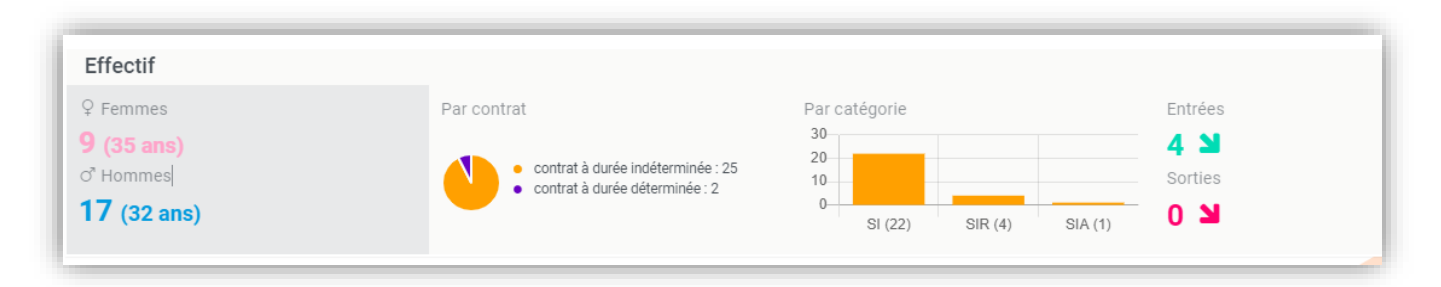

## e) Répartition de l'effectif par sexe et âges

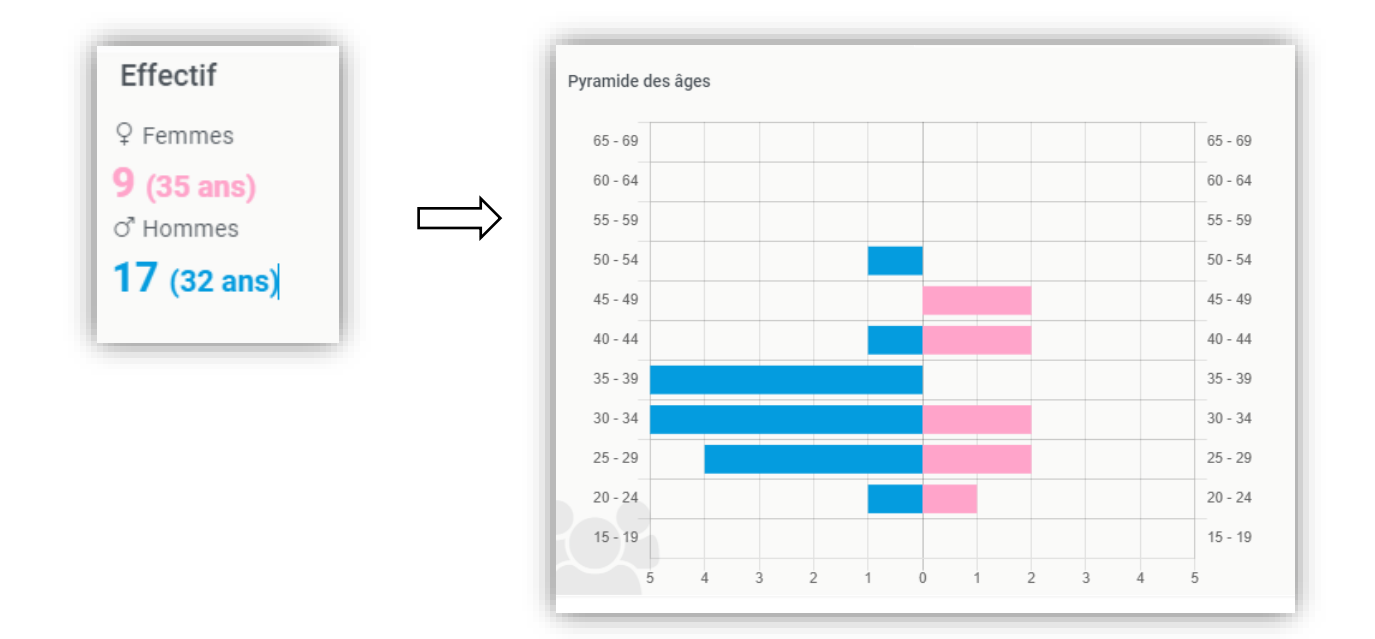

## f) Répartition de l'effectif par contrats

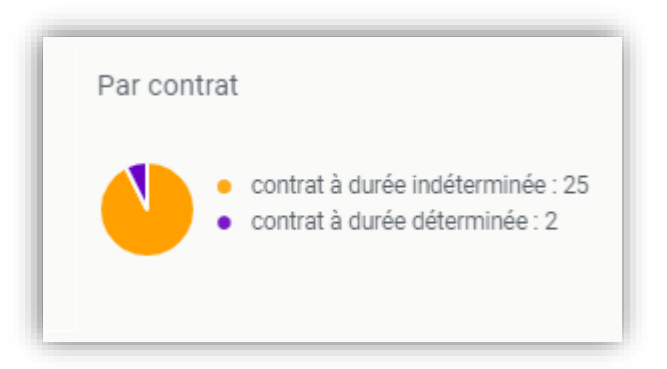

En cliquant sur une des parties du diagramme apparait la liste des salariés par types de contrat :

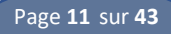

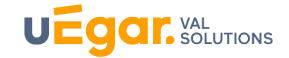

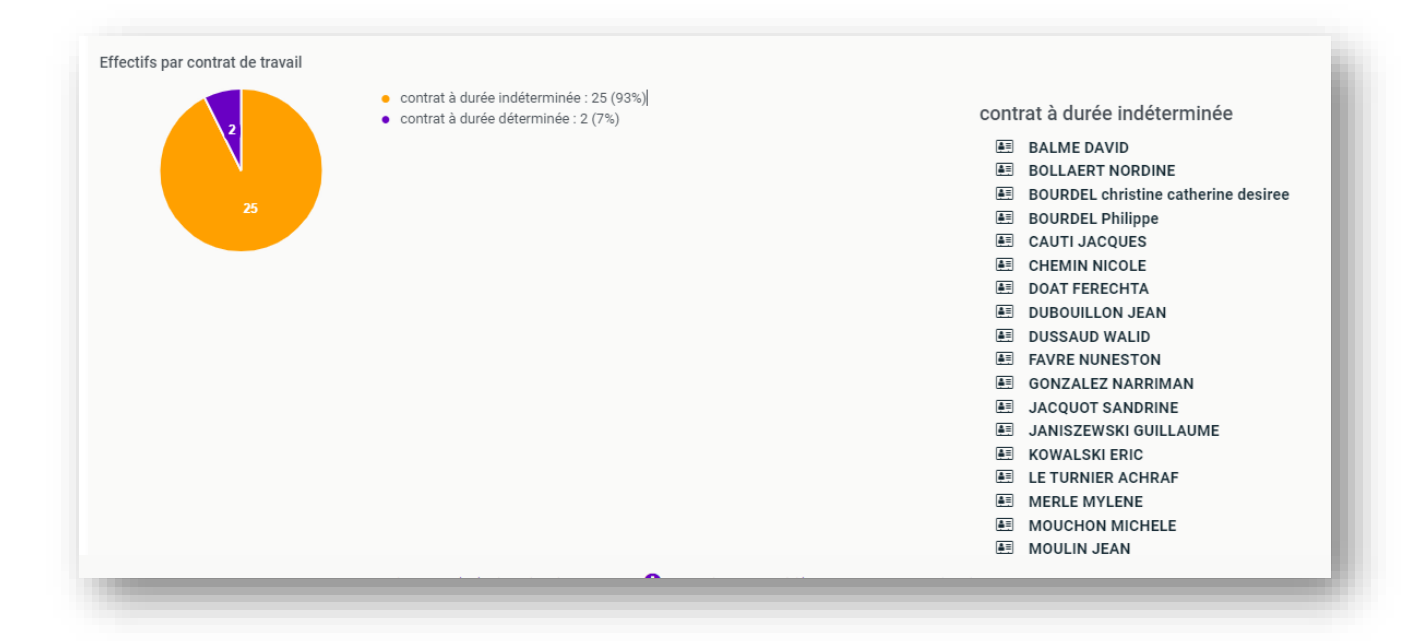

## g) Répartition de l'effectif par catégories d'effectifs

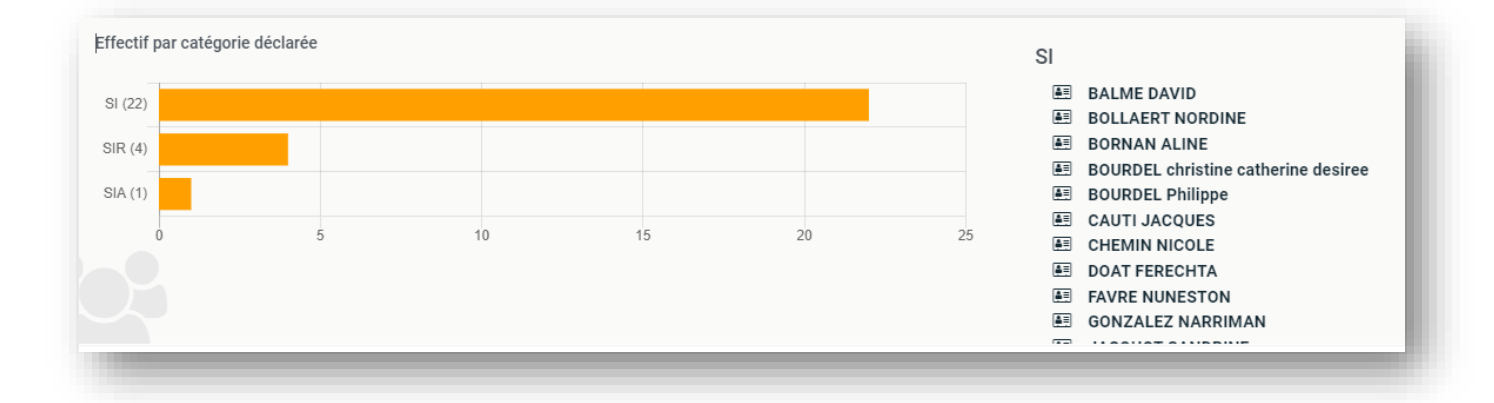

## h) Entrées et Sorties de l'effectif

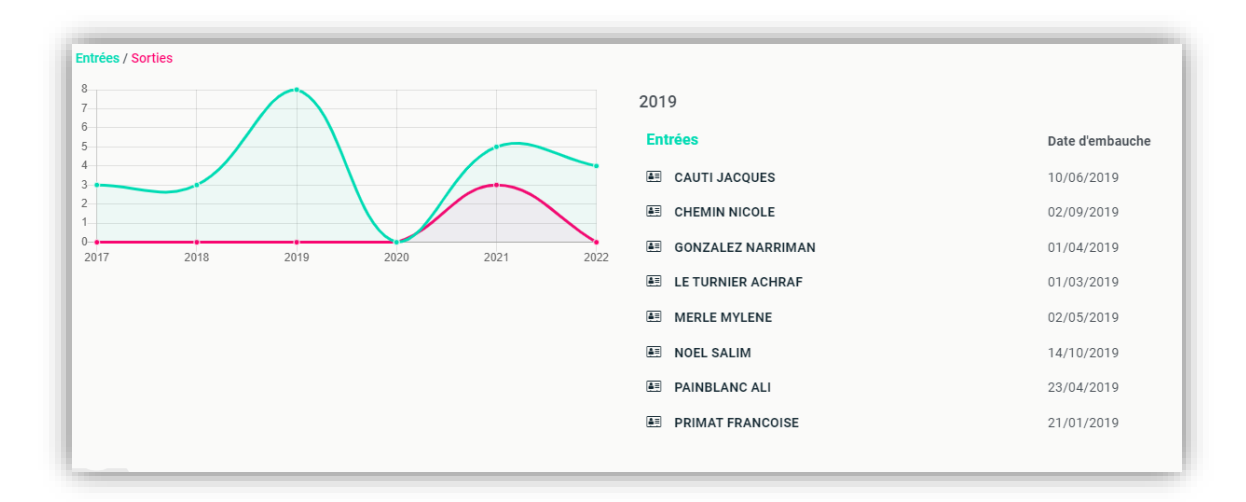

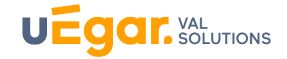

## 3.Données sur les visites médicales et les actions en milieu du travail sur les cinq dernières années

#### i) Historique des visites médicales

L'adhérent retrouve les visites réalisées au cours des cinq dernières années par ses salariés auprès du Service de Santé Travail, à l'exception des visites confidentielles (visites de pré-reprise et visites à la demande du salarié en dehors des horaires de travail).

Apparaissent les informations suivantes : la répartition des visites, les dates et noms des salariés, ainsi que les documents de fin de visite, rééditables. L'espace connecté permet ainsi d'accéder à tout moment aux documents de fin de visite de vos salariés.

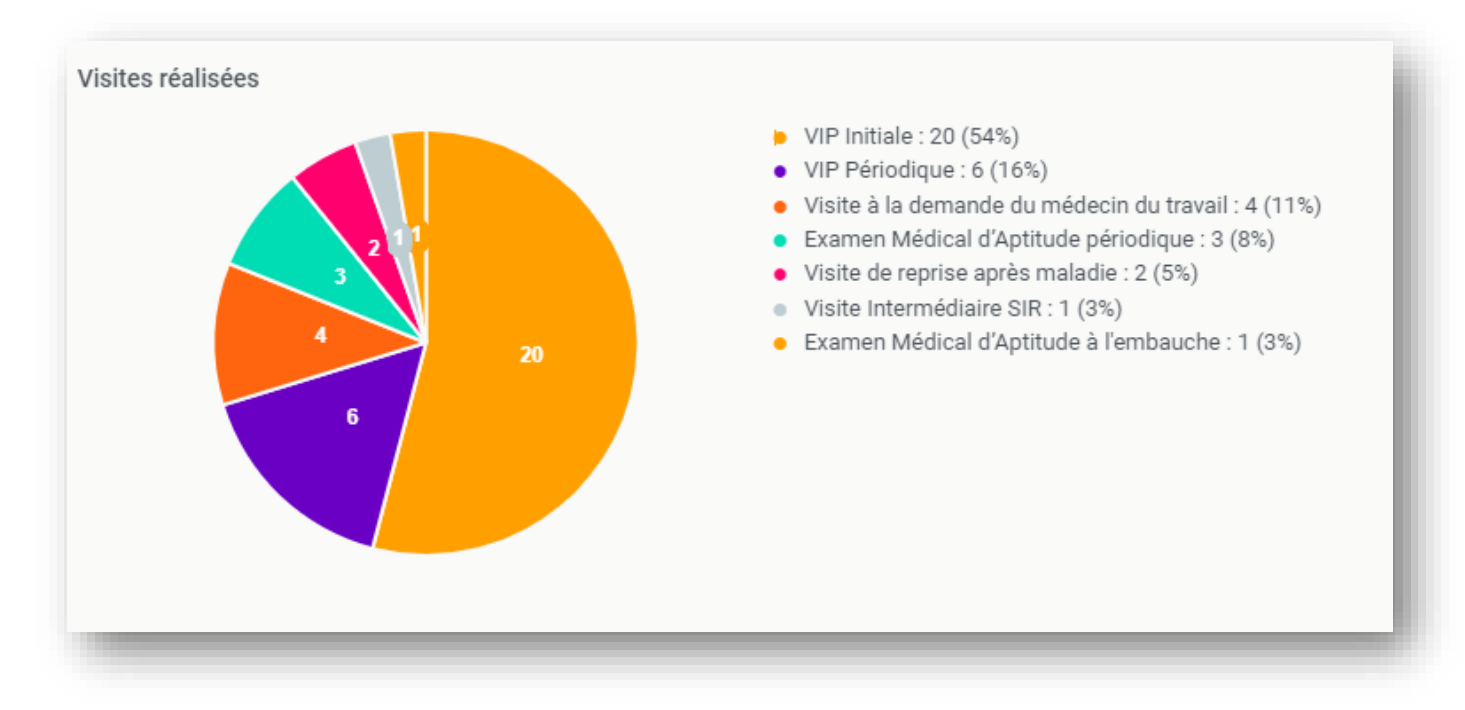

En cliquant sur une part du diagramme, apparait la liste

| VIP        | Initiale                                            |
|------------|-----------------------------------------------------|
| ∎          | DOAT FERECHTA                                       |
| Dél        | ivrance d'une attestation de suivi                  |
| ⊿          | Document de fin de visite                           |
| <b>≜</b> ≣ | CAUTI JACQUES                                       |
| Dél        | ivrance d'une attestation de suivi                  |
| ₽          | DUSSAUD WALID                                       |
| B          | Document de fin de visite                           |
| <b>₽</b> ≣ | BOURDEL Philippe                                    |
| Dél        | ivrance d'une attestation de suivi avec aménagement |

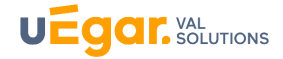

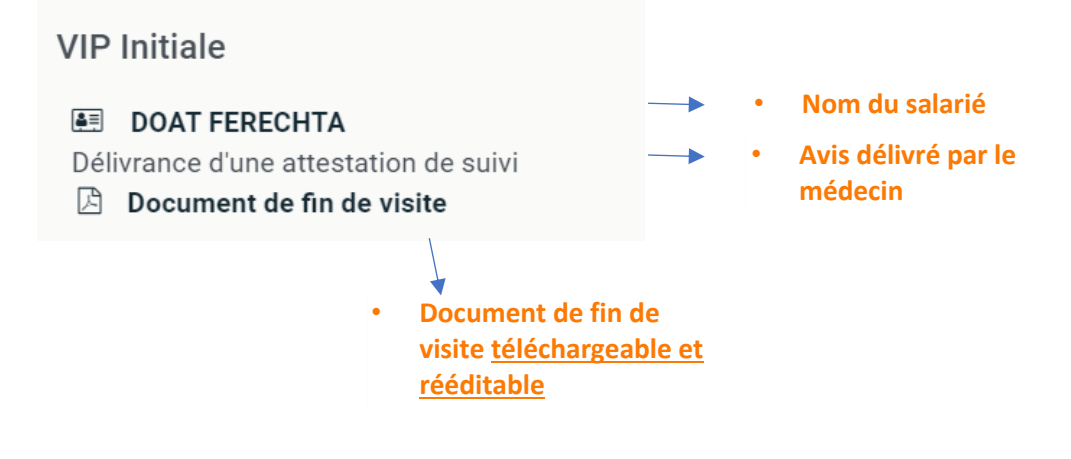

### j) Historique des Avis délivrés

Sont consultables ici la répartition des avis délivrés. Les documents de fin de visite sont également rééditables à cet endroit.

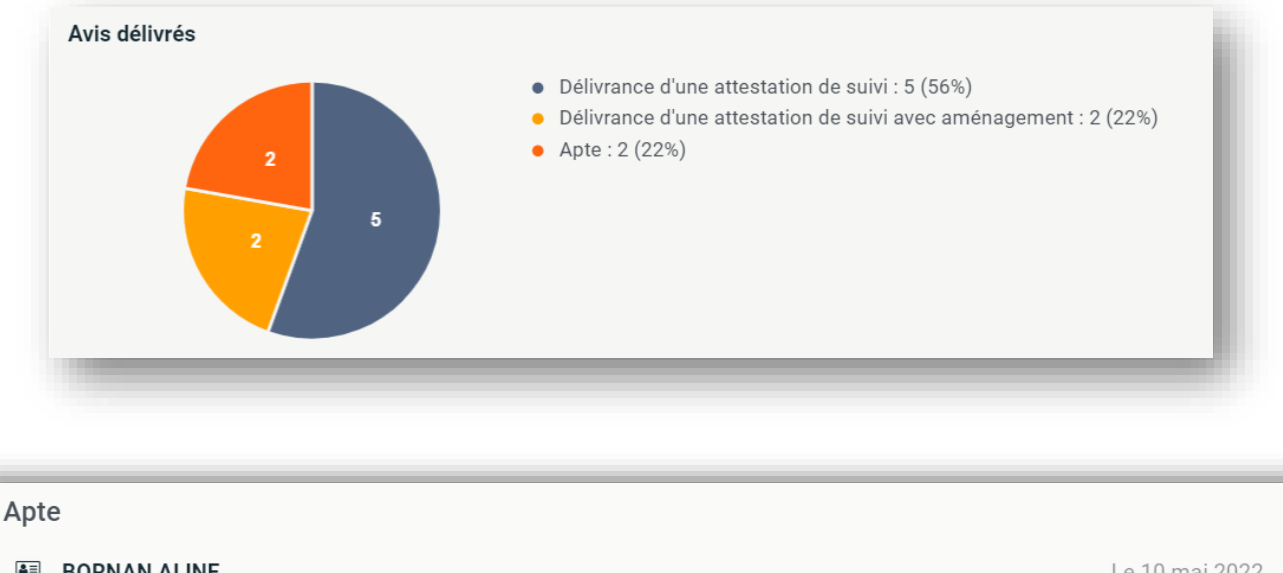

| E BORNAN ALINE              | Le 10 mai 2022     |
|-----------------------------|--------------------|
| Apte                        |                    |
| 🖄 Document de fin de visite |                    |
|                             |                    |
| DUSSAUD WALID               | Le 15 avril 2022   |
| Apte                        |                    |
| Document de fin de visite   |                    |
|                             |                    |
| DUBOUILLON JEAN             | Le 19 janvier 2022 |
| Apte                        |                    |
|                             |                    |

## k) Historiques des visites annulées

Vous retrouvez ici les rendez-vous de visite, répartis par motif d'annulation de la visite. En cliquant sur la part souhaitée, vous pouvez visualiser la liste des salariés concernés.

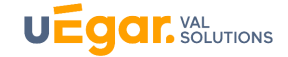

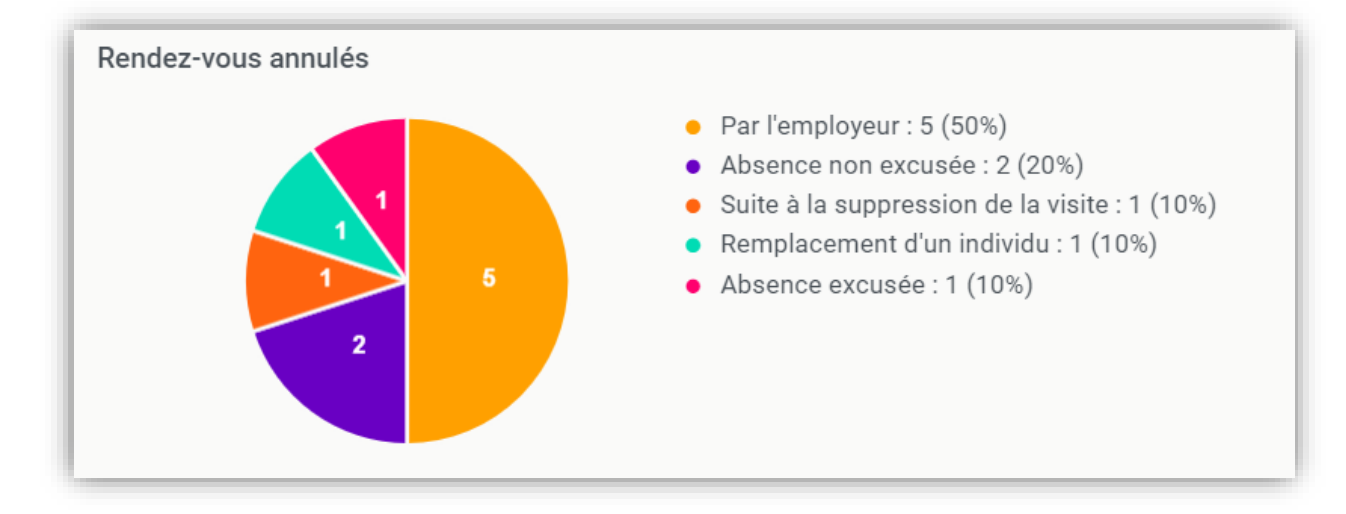

1) Historiques des Ateliers de prévention et des Actions en Milieu du Travail

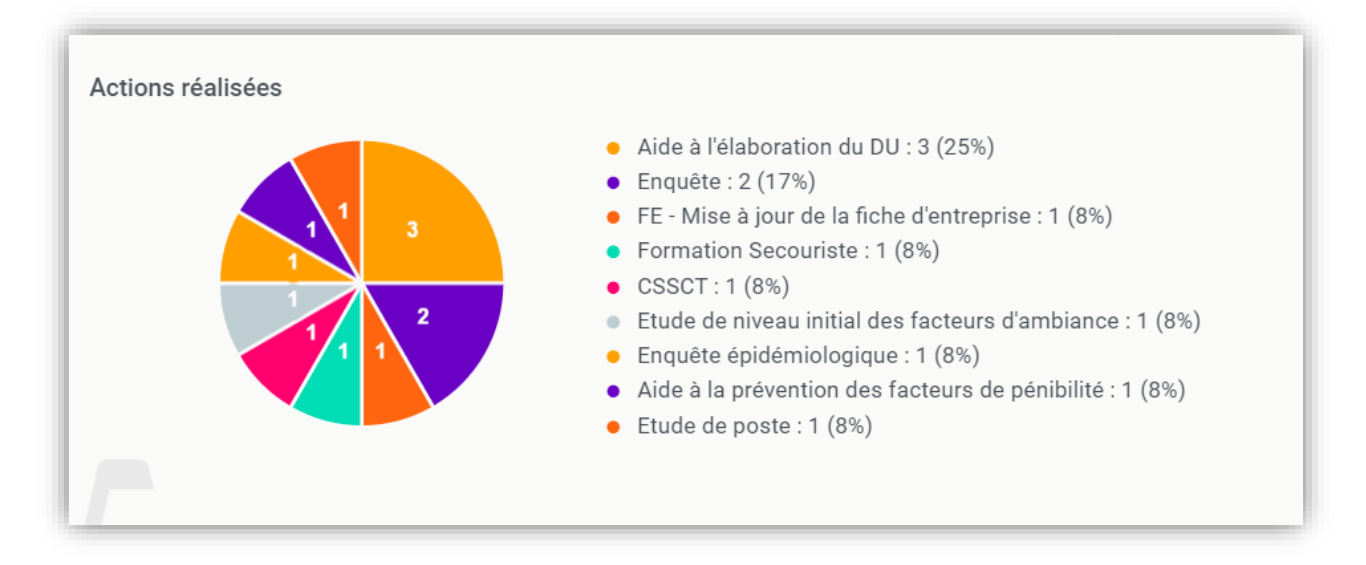

Puis en cliquant sur une part, le détail est consultable :

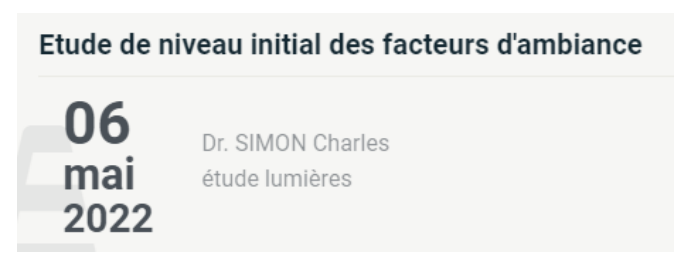

Les informations suivantes par action apparaissent : le nom du réalisateur, éventuellement un participant (par exemple le nom du salarié sur lequel porterait une étude de poste) et une description qui aurait été saisie par l'intervenant de l'action.

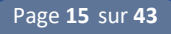

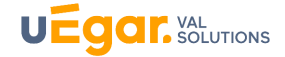

#### 4. Consultation des arrêts de travail et accidents du travail.

Les accidents et arrêts de travail visibles ici sont ceux saisis par l'adhérent sur son espace connecté. (voir Chapitre C. Actions -Partie 2)

#### a) Accidents du travail

La consultation de l'accident permet de visualiser le nom du salarié, la date et heure de l'accident et permet d'accéder au téléchargement de la déclaration d'accident, de l'attestation de salaire et des documents pour Net Entreprises.fr

|                                                                               | Au cours du trajet entr                | e le domicile et le | lieu de travail         |                                                                                                    |
|-------------------------------------------------------------------------------|----------------------------------------|---------------------|-------------------------|----------------------------------------------------------------------------------------------------|
|                                                                               | Victime                                | Date et heure       | Conséquence             |                                                                                                    |
| 1<br>Au cours du trajet entre le<br>omicile et le lieu de travail : 1<br>00%) | AMLEHN BERTRAND<br>23/03/1964 (58 ans) | 15/09/2021 à 10:00  | A Avec arrêt de travail | <ul> <li>Détails</li> <li>Ajouter un arrêt</li> <li>Déclaration d'accident</li> <li>Attestation de salaire</li> <li>Documents pour NET-Entreprises.fr</li> </ul> |

#### b) Les arrêts de travail

Les diagrammes représentent la répartition des arrêts par motifs et le cumul des jours cumulés par motif d'arrêt.

| Allets de travali | Duree des arre                                                                                                    | ts de travall (en jours)                                                                                                    |
|-------------------|----------------------------------------------------------------------------------------------------|----------------------------------------------------------------------------------------------------|
| 2 4 3             | <ul> <li>accident de trajet : 4<br/>(40%)</li> <li>maladie (hors maladie<br/>professionnelle et maladie à<br/>caractère professionnel) : 3<br/>(30%)</li> <li>maladie professionnelle :<br/>2 (20%)</li> <li>accident du travail : 1<br/>(10%)</li> </ul> | <ul> <li>maladie professionnelle :<br/>306 (76%)</li> <li>maladie (hors maladie<br/>professionnelle et maladie à<br/>caractère professionnel) : 57<br/>(14%)</li> <li>accident de trajet : 41<br/>(10%)</li> <li>accident du travail : 1<br/>(0%)</li> </ul> |

En cliquant sur la part du diagramme souhaité, le détail apparait :

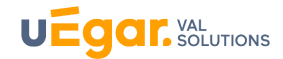

#### maladie (hors maladie professionnelle et maladie à caractère professionnel)

| Salarié                                        | Durée    | Du ▸ Au (inclus)        | Commentaire employeur |
|------------------------------------------------|----------|-------------------------|-----------------------|
| <b>KOWALSKI ERIC</b><br>01/10/1986 (35 ans)    | 65 jours | 14/03/2022 • 17/05/2022 |                       |
| <b>PERRIN VERONIQUE</b><br>02/09/1990 (31 ans) | 28 jours | 03/11/2021 > 30/11/2021 |                       |
| LE TURNIER ACHRAF<br>30/06/1991 (30 ans)       | 16 jours | 06/09/2021  21/09/2021  |                       |

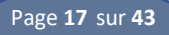

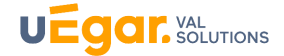

## 5. Consultation des coordonnées du centre de visite et équipe médicale affectée à l'adhérent

En bas de la page d'accueil, on peut consulter les coordonnées, horaires et plan du centre de visite :

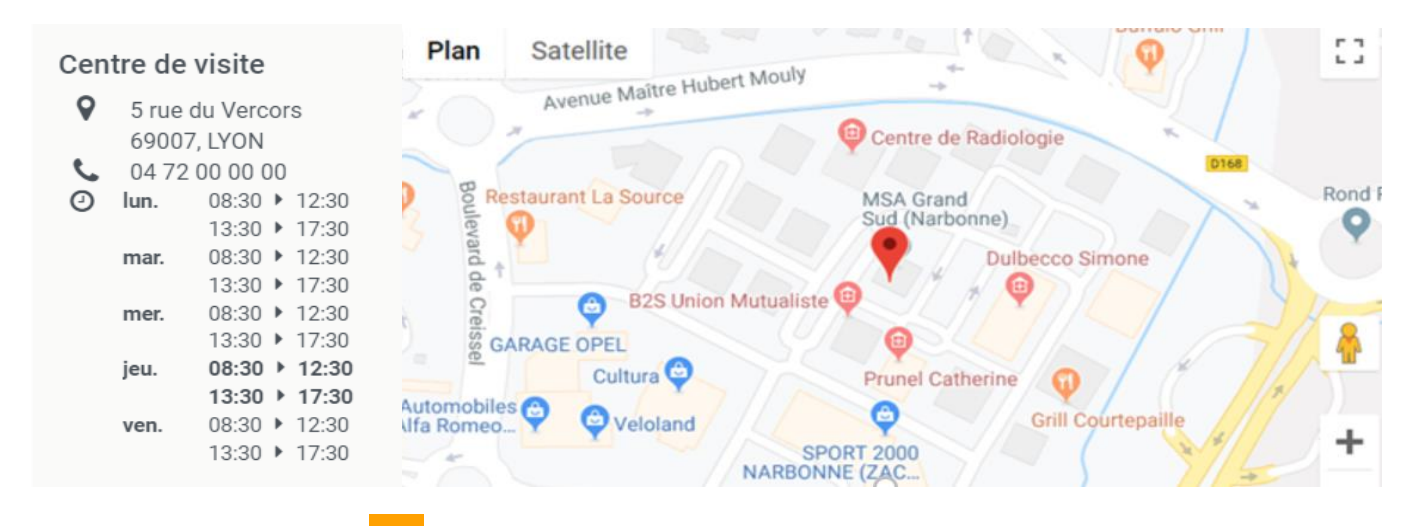

En cliquant sur le bouton  $\bigcup$  du menu vertical, l'adhérent visualise son équipe médicale : médecin, infirmier (ère), secrétaires. Il retrouve aussi les coordonnées et horaires du centre de visite.

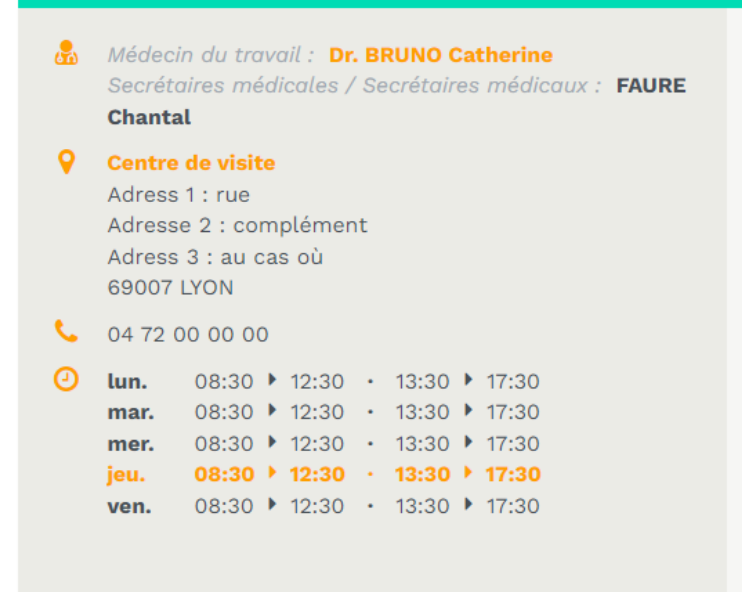

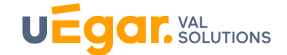

## B. DONNEES CONSULTABLES PAR SALARIE

#### 1. Accès à la liste des salariés

L'adhérent accède à la liste de ses salariés en cliquant sur le bouton du menu vertical haut. Ceux-ci sont classés par ordre alphabétique.

|         | Tous      | En attente de demande  | En attente de relance | rits Rechercher |                        | Q                                                     |                                                 |
|---------|-----------|------------------------|-----------------------|-----------------|------------------------|-------------------------------------------------------|-------------------------------------------------|
|         | Tous      |                        |                       |                 |                        | Envoyer                                               |                                                 |
|         |           |                        | A B C D E             | F G K L M       | N O P R S T V          |                                                       |                                                 |
| Nom     | Prénom    | Situation contractuell | e Date de naissance   | E-mail          | Demandes d'inscription | Dernier rendez-vous                                   |                                                 |
| DAGUET  | NICOLAS   | Salarié                | 19/07/1989            | iii@yahoo.fr    |                        | VIP Périodique<br>il y a 8 mois                       | Fiche salarié Envoyer                           |
| DALLARD | OLIVIER   | Salarié                | 11/03/1994            |                 |                        | Examen Médical d'Aptitude périodique<br>il y a 5 mois | <ul><li>Fiche salarié</li><li>Envoyer</li></ul> |
| DEBOUZA | DOMINIQUE | Salarié                | 16/07/1985            |                 |                        |                                                       | <ul><li>Fiche salarié</li><li>Envoyer</li></ul> |
| DECOSSE | SEBASTIEN | Salarié                | 14/10/1992            |                 |                        |                                                       | Fiche salarié Envoyer                           |
| DELEVAL | ναμινα    | Salarié                | 27/05/1987            |                 |                        |                                                       | Fiche salarié                                   |

Le mail du salarié est apparent si le Service de Santé au Travail a renseigné l'adresse mail professionnelle sur le dossier du salarié dans le logiciel métier ou bien si l'adhérent lui-même l'a renseigné lors de l'envoi de l'invitation au salarié à créer son compte sur myUegar (voir Chapitre C. Actions- Partie 5)

#### 2. Accès à la fiche salarié

L'adhérent accède à une fiche salariée :

• En cliquant sur Fiche salarié

| Nom    | Prénom  | Situation contractuelle | Date de naissance | E-mail       | Demandes d'inscription                                                                                                    | Dernier rendez-vous             |                                                 |
|--------|---------|-------------------------|-------------------|--------------|----------------------------------------------------------------------------------------------------|---------------------------------|-------------------------------------------------|
| DAGUET | NICOLAS | Salarié                 | 19/07/1989        | iii@yahoo.fr |                                                                                                    | VIP Périodique<br>il y a 8 mois | <ul><li>Fiche salarié</li><li>Envoyer</li></ul> |
|        |         |                         |                   |              | <ul><li>Image: Fict</li><li>Image: Fict</li>&lt;</ul> | ne salarié<br>oyer              |                                                 |

• ou bien en cliquant sur le nom du salarié à tout endroit :

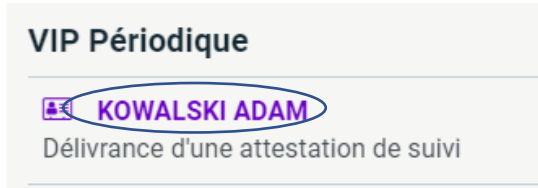

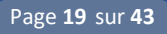

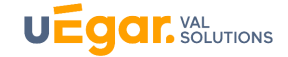

La fiche comporte 5 onglets :

#### a) Renseignements :

L'adhérent voit ici les nom et prénom du salarié, date de naissance et poste de travail déclaré. L'adresse mail professionnelle du salarié peut apparaitre si elle est renseignée sur le dossier du salarié détenu par le Service de Santé au Travail. Aucune adresse personnelle transmise par le salarié au SST ne peut apparaitre ici.

Si vous renseignez l'adresse mail lors de l'envoi d'une convocation (voir plus loin) ou lorsque vous invitez le salarié à créer son compte, elle apparaitra ici.

#### b) Rendez-vous

L'adhérent accède à la liste des rendez-vous à venir et passés du salarié. Lorsque celui -ci a été pris par l'adhérent sur l'espace connecté, une mention : *Pris via le portail Rendez-vous* apparait.

| Motif                                                                   | Quand ?                             | Avec qui ? Où ?                       | Commentaire |          |                                                      |
|-------------------------------------------------------------------------|-------------------------------------|---------------------------------------|-------------|----------|------------------------------------------------------|
| Examen Médical d'Aptitude périodique<br>Pris via le portail Rendez-vous | 24/05/2022 à 10:45<br>dans 5 jours  | Dr. SIMON Charles<br>Centre de visite |             | × 11 🐺 ) | Détails<br>Déplacer<br>Changer de salarié<br>Annuler |
| VIP Périodique                                                          | 16/11/2021 à 09:45<br>il y a 6 mois | Dr. SIMON Charles<br>Centre de visite |             | ۲        | Détails                                              |
| VIP Initiale                                                            | 14/08/2018 à 11:00<br>il y a 3 ans  | Dr. SIMON Charles<br>Centre de visite |             | ۲        | Détails                                              |

Selon le paramétrage effectué, l'adhérent peut modifier ou annuler les rendez-vous (qu'il a lui-même pris uniquement ou tous les rendez-vous) ou non. (Voir Chapitre C – Partie 1)

En cliquant sur le bouton détail, l'adhérent peut voir si le rendez-vous avait été <mark>honoré,</mark> ainsi que le nom du médecin ou infirmier(ère) réalisateur (trice) de la visite.

Détails du rendez-vous 🛛 🗸 Honoré

#### c) Arrêts de travail

Cet onglet permet de consulter les arrêts du salarié saisis par l'adhérent sur l'espace connecté.

L'adhérent peut ici prolonger l'arrêt. (Voir Chapitre C – Partie 2)

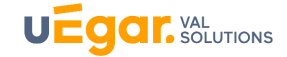

| Motif                   | Durée        | Du ▸ Au (inclus)        | Commentaire              |                                                                          |
|-------------------------|--------------|-------------------------|--------------------------|--------------------------------------------------------------------------|
| maladie professionnelle | 116<br>jours | 24/01/2022              |                          | <ul> <li>Modifier l'arrêt</li> <li>Prolonger</li> <li>l'arrêt</li> </ul> |
| accident de trajet      | 10 jours     | 01/12/2021 > 10/12/2021 | Test Arret de<br>travail | <ul> <li>Modifier l'arrêt</li> <li>Prolonger</li> <li>l'arrêt</li> </ul> |

### d) Accidents du travail

L'adhérent consulte les accidents du travail du salarié qu'il aurait lui-même saisi sur l'espace connecté. Il pourra les modifier, les valider et éditer les documents pour Net entreprise s'il ne l'avait fait auparavant.

#### e) Documents

L'adhérent retrouve les documents de fin de visite des visites du salarié. Il peut les éditer, les imprimer et les télécharger.

| E Renseignements | D Rendez-vous     | 🖗 Arrêts de travail | 🖗 Accidents du travail | Documents     |
|------------------|-------------------|---------------------|------------------------|---------------|
| Nom              | Date              |                     |                        |               |
| VIP Initiale     | 14/08/2018 à 11:0 | 00                  | Document de f          | fin de visite |

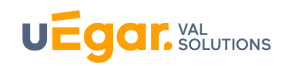

## C. ACTIONS

1.Prise et gestion des rendez-vous

a) Prise de rendez-vous

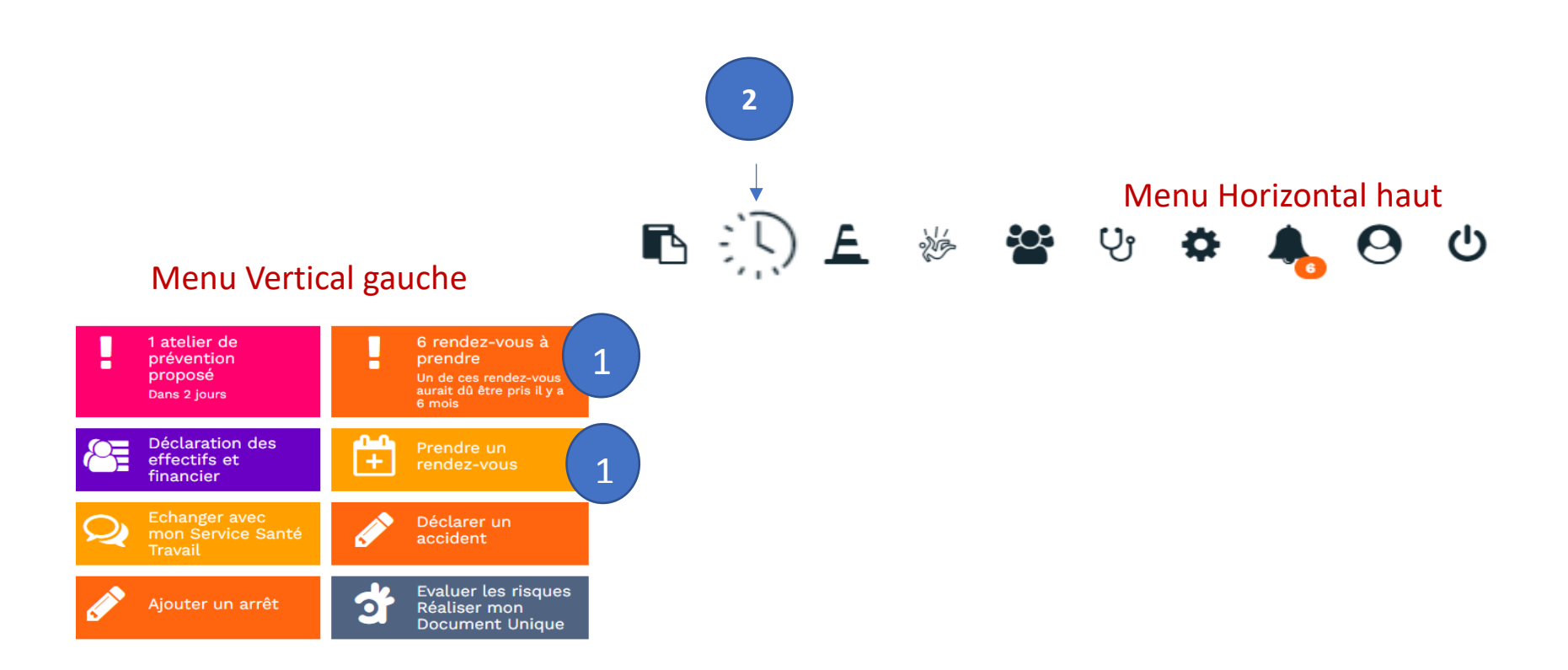

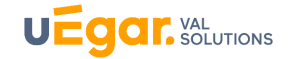

L'espace connecté **permet à l'adhérent de prendre directement des rendez-vous pour ses salariés** en cliquant sur le bouton : « *Prendre un rendez-vous » (voir schéma ci-dessus)* 

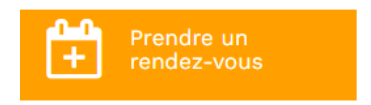

#### • Choisissez le salarié concerné

Vous retrouvez la liste déroulante comprenant la totalité de vos salariés. Pour rechercher un salarié, il suffit de taper les premières lettres de son nom.

| MERLE MYLENE          |
|-----------------------|
|                       |
|                       |
| DOATTEREOTTA          |
| DUBOUILLON JEAN       |
| DUSSAUD WALID         |
| FAVRE NUNESTON        |
| GONZALEZ NARRIMAN     |
| JACQUOT SANDRINE      |
| JANISZEWSKI GUILLAUME |
| KOWALSKI ERIC         |
| LE TURNIER ACHRAF     |
| MERLE MYLENE          |
| MOUCHON MICHELE       |
| MOULIN JEAN           |
|                       |

#### • Choisissez le motif de visite

| Prendre un rendez-vou | 5                                                                                                    | * Champ obligatoire |
|-----------------------|----------------------------------------------------------------------------------------------------|---------------------|
| Salarié *             | MERLE MYLENE                                                                                                    | •                   |
| Motif *               | Examen Médical d'Aptitude périodique                                                                                                    | -                   |
| Date et heure *       | Examen Médical d'Aptitude à l'embauche<br>Examen Médical d'Aptitude périodique                                                                                                    |                     |
|                       | VIP Initiale<br>VIP Périodique<br>Visite à la demande de l'employeur<br>Visite de reprise après accident du travail<br>Visite de reprise après maladie<br>Visite de reprise après maladie professionnelle<br>Visite de reprise après maternité<br>Visite Intermédiaire SIR |                     |

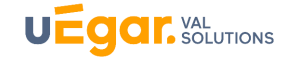

Les motifs de visite (VIP Initiale, EMAE, périodiques etc.) qui apparaissent sont ceux pour lesquels l'adhérent est autorisé, par un paramétrage défini par le Service de Santé au Travail, à prendre des rendez-vous directement dans cette fonctionnalité. Ainsi il est possible que tous les motifs ne soient pas apparents.

Par ailleurs, le Service de Santé au Travail pourra également limiter le nombre de rendez-vous pris directement par l'employeur en fonction de la typologie de l'adhérent.

L'assistante du SST continuera bien évidemment à positionner des rendez-vous sur les salariés de l'adhérent depuis son logiciel métier.

Attention, les rendez-vous Examen Médical d'Aptitude (EMA) Initiaux ou Périodiques sont réservés aux salariés SIR. Par exemple : soudeurs, caristes, conducteurs d'engins, électriciens ... et tous les salariés nécessitant un Suivi Individuel Renforcé (art R4624 – 23)

#### • Choisissez le jour et l'heure du rendez-vous que vous souhaitez positionner.

Les plages que l'adhérent visualise ont été positionnées par l'assistante du Service de Santé au Travail sur l'agenda du médecin et de l'infirmier (ère).

En fonction du motif de la visite et des plages disponibles, le rendez-vous sera positionné sur l'agenda de l'infirmière ou du médecin.

|      |      | matin ap    | orès-midi |      |
|------|------|-------------|-----------|------|
|      |      | 08:30       | 12:00     |      |
| lun. | mar. | 09:00       |           | ven. |
| 25   | 26   | 09:30       |           | 29   |
| 2    | 3    | 10:00       |           | 6    |
| 9    | 10   | 10:30       |           | 13   |
| 16   | 17   | 11:00       |           | 20   |
| 23   | 24   | ам<br>25 рм | 26        | 27   |
| 30   | 31   | 1           | 2         | 3    |

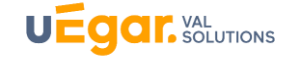

Pour les visites occasionnelles, il est demandé à l'employeur de renseigner un champ de justification.

|                 | -                                  |
|-----------------|------------------------------------|
| Motif *         | Visite à la demande de l'employeur |
| Date et heure * | 24/05/2022 à 10:30                 |
| Justification * |                                    |
|                 |                                    |
|                 |                                    |
|                 |                                    |

#### • Enregistrez le rendez-vous

| Prendre un rendez-vous | 3                                    | * Champ obligatoire |
|------------------------|--------------------------------------|---------------------|
| Salarié *              | CAUTI JACQUES                        | -                   |
| Motif *                | Examen Médical d'Aptitude périodique | •                   |
| Date et heure *        | 19/04/2022 à 09:45                   | Ţ                   |
|                        | Enregistrer Annuler                  |                     |

 Dès que le rendez-vous est pris, il apparait sur votre page d'accueil dans les visites à venir et sur la fiche salariée consultable sur l'espace connecté.

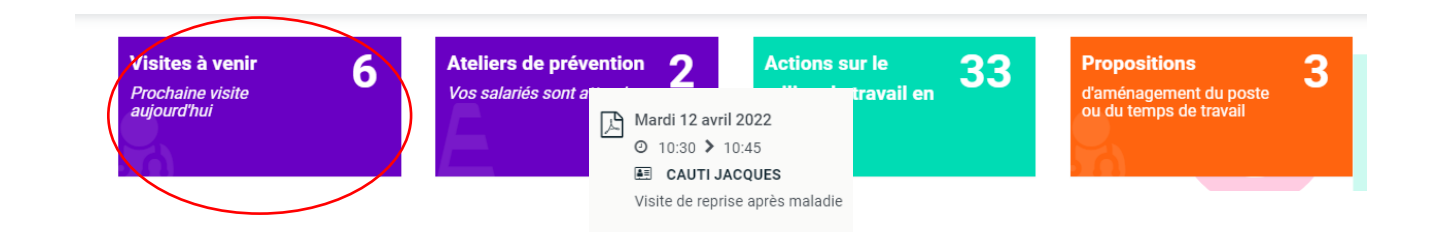

Les rendez-vous que vous prenez via l'espace connecté sont synchronisés et visibles par l'assistante de santé au travail du médecin ou de l'infirmière de santé au travail une dizaine de minutes plus tard.

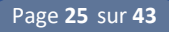

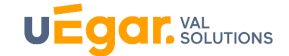

#### b) Rendez-vous sur acte prévisionnel

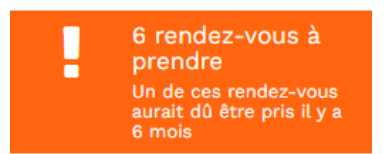

Selon le paramétrage effectué par le SST, l'adhérent visualise ici :

- Les actes prévisionnels en retard sur ses salariés : facultatif, peut être masqué par le paramétrage
- Les actes prévisionnels à venir sur une période courte définie (1 ou 2 mois)

L'adhérent **peut prendre directement le rendez-vous relatif à l'acte prévisionnel**, si la prise de rendezvous sur ce motif a été autorisé par le SST, en cliquant sur le bouton **Prendre un rendez-vous** 

| Pour qui ?                                  | Dernier rendez-vous                                    | A prévoir                                                       |
|---------------------------------------------|--------------------------------------------------------|-----------------------------------------------------------------|
| GONZALEZ NAR<br>30/07/1979 (42 ans)         | RIMAN VIP Périodique il y a 7 mois 0                   | Visite de reprise après maladie + Prendr<br>Octobre 2021        |
| <b>CAUTI JACQUES</b><br>05/07/1991 (30 ans) | Visite de reprise après maladie il y a un mois 0       | Visite à la demande du médecin du travail + Prendr<br>Mars 2022 |
| E CAUTI JACQUES<br>05/07/1991 (30 ans)      | Visite de reprise après maladie il y a un mois 0       | VIP Périodique + Prendri<br>Mars 2022                           |
| E PARET ANTOINE<br>25/05/1971 (50 ans)      | 2                                                      | VIP Initiale + Prendri<br>Mars 2022                             |
| <b>TESTI CHRISTI</b><br>10/10/1974 (47 ans) | Examen Médical d'Aptitude périodique il y a 5 jours    | Examen Médical d'Aptitude à l'embauche + Prendr<br>Mars 2022    |
| <b>TEST1 CHRISTI</b><br>10/10/1974 (47 ans) | E Examen Médical d'Aptitude périodique il y a 5 jours  | Examen Médical d'Aptitude à l'embauche + Prendre<br>Mars 2022   |
|                                             | Visite de reprise après maladie<br>Octobre 2021        | + Prendre un rendez-vous                                        |
|                                             | Visite à la demande du médecin du travail<br>Mars 2022 | + Prendre un rendez-vous                                        |
|                                             | VIP Périodique<br>Mars 2022                            | <ul> <li>Prendre un rendez-vous</li> </ul>                      |
|                                             | VIP Initiale<br>Mars 2022                              | + Prendre un rendez-vous                                        |
|                                             | Examen Médical d'Aptitude à l'embauche<br>Mars 2022    | <ul> <li>Prendre un rendez-vous</li> </ul>                      |
|                                             | Examen Médical d'Aptitude à l'embauche                 | + Prendre un rendez-vous                                        |

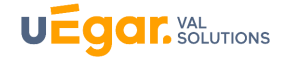

#### c) Gestion des rendez-vous

| in cliquant sur le bouton 🔅 💭 du menu horizontal haut, on accède à l'écran suivant : |                                                       |                                              |                                            |                          |                 |             |                                                                                                    |
|--------------------------------------------------------------------------------------|-------------------------------------------------------|----------------------------------------------|--------------------------------------------|--------------------------|-----------------|-------------|----------------------------------------------------------------------------------------------------|
|                                                                                      |                                                       | Prendre un re                                | endez-vous Q                               | Contacter le Serv        | vice Santé      | Travail     |                                                                                                    |
| Dans 2 à 6 jour                                                                      | S                                                     |                                              |                                            |                          |                 |             |                                                                                                    |
| Pour qui ?                                                                           | Motif                                                 | Quand ?                                      | Avec qui? Où ?                             | Convocation<br>envoyée ? | Avis<br>délivré | Commentaire |                                                                                                    |
| BENRACHAH<br>RENAUD<br>10/12/1994 (27 ans)                                           | Examen Médical d'Aptitude<br>périodique               | 24/05/2022 à<br>08:30<br>dans 6 jours        | Dr. BRUNO<br>Catherine<br>Centre de visite |                          |                 |             | <ul> <li>♥ Détails</li> <li>➡ Déplacer</li> <li>➡ Changer de salarié</li> <li>¥ Annuler</li> </ul> |
| Dans une sema                                                                        | line                                                  |                                              |                                            |                          |                 |             |                                                                                                    |
| Pour qui ?                                                                           | Motif                                                 | Quand ?                                      | Avec qui ? Où ?                            | Convocation envoyée<br>? | Avis<br>délivré | Commentaire |                                                                                                    |
| BOUSLAMA<br>ARTHUR<br>18/05/1971 (51 ans)                                            | VIP Initiale<br>O Pris via le portail Rendez-<br>vous | 25/05/2022 à<br>11:00<br>dans une<br>semaine | Dr. BRUNO<br>Catherine<br>Centre de visite | Envoyer                  |                 |             | <ul> <li>● Détails</li> <li>m Déplacer</li> <li>➡ Changer de salarié</li> <li>★ Annuler</li> </ul> |

L'adhérent visualise ici la liste des rendez-vous positionnés sur ses salariés, positionnés par l'assistante du service médical ou que l'adhérent a lui-même pris directement sur la plateforme rendez-vous de l'espace connecté. Ces derniers apparaissent avec la mention **Pris via le portail Rendez-vous** 

| Motif                         |                             |
|-------------------------------|-----------------------------|
| VIP Initia<br>Pris vi<br>vous | le<br>ia le portail Rendez- |

L'adhérent visualise également sur cette page les rendez-vous passés et les rendez-vous annulés.

#### Gestion de la convocation

Si le salarié est inscrit sur MyuEgar , la convocation est envoyée automatiquement au salarié sur l'adresse mail que celui-ci avait utilisé ou transmis pour l'ouverture de son compte connecté salarié ou sur celle qu'il a renseigné comme mail de contact sur son compte connecté salarié MyuEgar.

Si le salarié n'a pas de compte MyuEgar, la convocation est envoyée en priorité sur l'adresse mail professionnel renseignée par le Service de Santé au Travail sur son dossier dans le logiciel métier. S'il n'y a pas d'adresse professionnelle, la convocation sera envoyée sur l'adresse personnelle du salarié si celle-ci a été renseignée par le SST sur le dossier de l'individu. Dans ce cas, la convocation est envoyée sur l'adresse personnelle du salarié sans que l'adhérent puisse visualiser cette adresse mail.

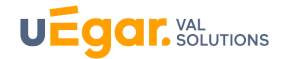

## Si aucune adresse mail n'est renseignée, la convocation n'est pas immédiatement envoyée et vous devez saisir une adresse puis renvoyer la convocation.

Lorsque la convocation n'a pas été envoyée, il faut cliquer sur le bouton et saisir l'adresse mail que vous souhaitez.

| Pour qui ?                                | Motif                                                          | Quand ?                                      | Avec qui? Où<br>?                          | Convocation envoyée ?                                      | Avis<br>délivré | Commentaire |                                                                  |
|-------------------------------------------|----------------------------------------------------------------|----------------------------------------------|--------------------------------------------|------------------------------------------------------------|-----------------|-------------|------------------------------------------------------------------|
| BOUSLAMA<br>ARTHUR<br>18/05/1971 (51 ans) | VIP Initiale<br>Ó Pris via le portail<br>Rendez-vous           | 25/05/2022 à<br>11:00<br>dans une<br>semaine | Dr. BRUNO<br>Catherine<br>Centre de visite | Envoyer                                                    | )               |             | ● Détails                                                        |
| AMLEHN     BERTRAND     23/03/1964 (58    | Examen Médical<br>d'Aptitude périodique<br>Pris via le portail | 25/05/2022 à<br>11:30<br>dans une            | Dr. BRUNO<br>Catherine<br>Centre de visite | Le salarié a été notifié de la convocation au rendez-vous. | >               |             | <ul> <li>Détails</li> <li>Déplacer</li> <li>Changer d</li> </ul> |
| Le boutor<br>cela signif                  | Envoyer est ap<br>ie que la convo                              | parent,<br>cation n'a                        |                                            | La convocation                                             | n a bien été    | envoyée     |                                                                  |

| Envoyer le rendez-vous p |                                           |  |
|--------------------------|-------------------------------------------|--|
| Rendez-vous              | VIP Initiale - 25/05/2022 à 11:00 🕨 11:30 |  |
| Salarié                  | BOUSLAMA ARTHUR 18/05/1971 (51 ans)       |  |
| Envoyer à                |                                           |  |
|                          | Envoyer Annuler                           |  |

Vous pouvez également à tout moment rééditer la convocation pour la transmettre au salarié en cliquant sur la page d'accueil sur le bouton **Visites à venir** de la page d'accueil.

#### • Déplacer, changer de salarié, annuler

Il suffit de cliquer au bout de la ligne des rendez-vous à venir et d'accéder aux fonctionnalités directement.

| _ | -  |    |    |    |
|---|----|----|----|----|
| Λ | ct | 14 | 2  | 20 |
| A | ιı |    | וע | 13 |
|   |    |    |    |    |

P0

| Dans 2 à 6 jour:                       | +<br>s                                  | Prendre un rend                       | dez-vous 🍳                                 | Contacter le Servi       | ce Santé <sup>-</sup> | Travail                                   |                                                                                                |
|----------------------------------------|-----------------------------------------|---------------------------------------|--------------------------------------------|--------------------------|-----------------------|-------------------------------------------|------------------------------------------------------------------------------------------------|
| ur qui ?                               | Motif                                   | Quand ?                               | Avec qui? Où?                              | Convocation<br>envoyée ? | Avis<br>délivré       | Commentaire                               |                                                                                                |
| BENRACHAH<br>MAUD<br>(12/1994 (27 ans) | Examen Médical d'Aptitude<br>périodique | 24/05/2022 à<br>08:30<br>dans 6 jours | Dr. BRUNO<br>Catherine<br>Centre de visite |                          | ۲                     | Détails                                   | <ul> <li>Détails</li> <li>Déplacer</li> <li>Changer de<br/>salarié</li> <li>Annuler</li> </ul> |
|                                        |                                         |                                       |                                            |                          | 11<br>sal:            | Déplacer<br>Changer de<br>arié<br>Annuler | ·                                                                                              |

- *Déplacer* permet de positionner le rendez-vous sur une autre plage disponible
- *Changer* de salarié permet de remplacer le salarié par un autre
- *Annuler* le rendez-vous permet de notifier l'annulation du rendez-vous au SST, avec un motif d'absence.

Le SST a la possibilité de choisir d'autoriser l'adhérent ou non à accéder à ces fonctionnalités de modification ou d'annulation. Il peut également définir une borne temporelle pour la modification du rendez-vous (exemple : le rendez-vous ne serait plus annulable directement sur l'espace connecté dans les 48h précédant le rendez-vous)

#### • Rendez-vous non nominatifs

Dans le cas où l'assistante aurait posé des rendez-vous non nominatifs sur l'adhérent, il suffira à celuici d'ajouter le nom des salariés. Cela peut se produire lorsque le médecin aura planifié sur une demijournée une série de rendez-vous sur l'adhérent sur des motifs de visite identique.

VAL SOLUTIONS

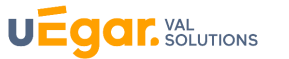

## 2. Saisie et gestion des Arrêts et Accidents du travail

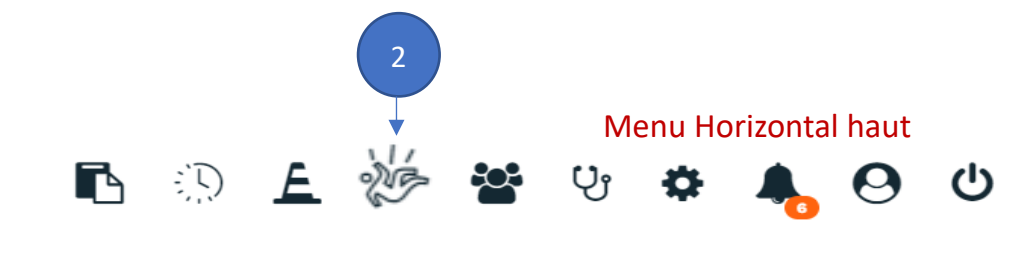

#### Menu Vertical gauche

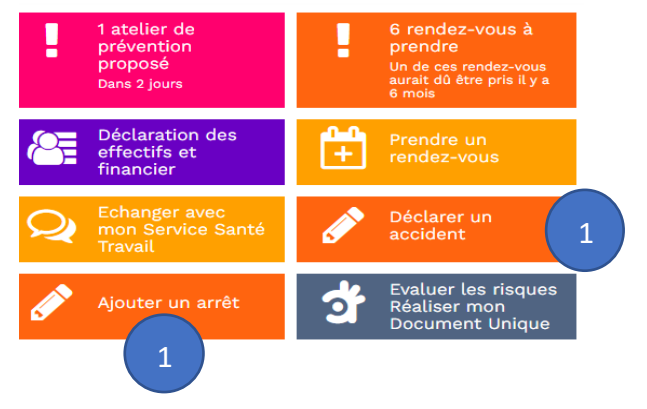

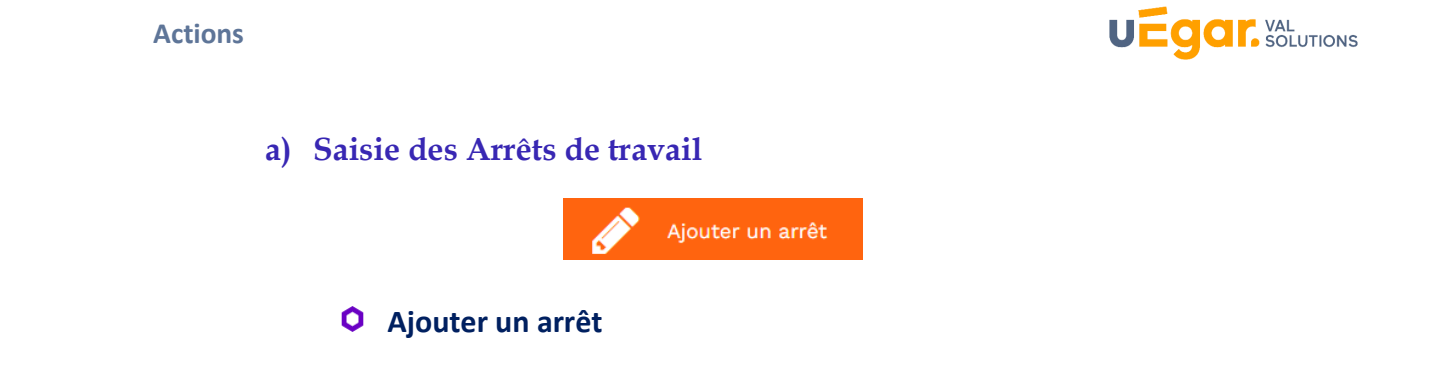

Vous accédez ici à la saisie des arrêts de travail. Ceux-ci sont automatiquement transmis, par synchronisation, au Service de Santé de travail en incrémentant les dossiers des salariés concernés.

Vous pouvez convenir avec le SST de ne saisir ici que les arrêts de travail supérieurs à 30 jours ou 60 jours, c'est-à-dire les arrêts significatifs ou déclenchant une visite de reprise.

| Ajouter un arrêt de trav | ail * cr                                                                    | namp obligatoire |
|--------------------------|-----------------------------------------------------------------------------|------------------|
| Salarié                  | DUBOUILLON JEAN                                                             | - <u> </u>       |
| Motif                    | maladie (hors maladie professionnelle et maladie à caractère professionnel) | -                |
| Du                       | 15/05/2022 <b>Au</b>                                                        |                  |
| Commentaire              |                                                                             |                  |
|                          |                                                                             | 0 / 1024         |
|                          |                                                                             | 11               |
|                          | Enregistrer Annuler                                                         |                  |

#### • Prolonger l'arrêt, Prendre un rendez-vous de reprise, supprimer l'arrêt

Pour prolonger l'arrêt de travail ou prendre un rendez-vous de reprise à la suite de l'arrêt de travail, vous pouvez cliquer sur le bouton dans le menu horizontal haut.

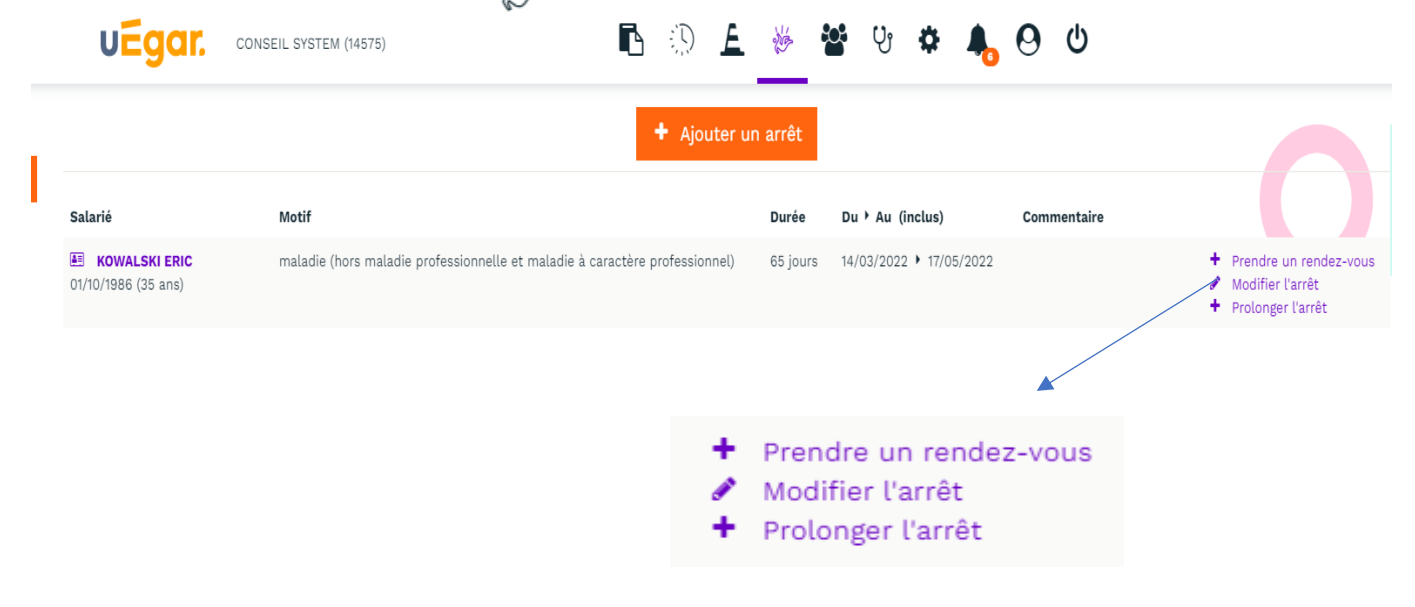

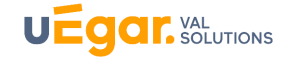

 « Prendre un rendez-vous » permet de prendre directement par exemple un rendez-vous de reprise si l'arrêt est supérieur à 60 jours (à partir du 31 mars 2022, les salariés en arrêt maladie ou arrêt de travail pour accident non professionnel bénéficient d'une visite de reprise à partir de 60 jours d'absence (au lieu de 30 jours jusqu'à présent)

L'adhérent ne peut prendre directement un rendez-vous de reprise sur l'espace connecté que si le SST l'a autorisé à le faire (voir Chapitre C. Actions – Partie 1)

| Prendre un rendez-vou      | endre un rendez-vous * Champ obligatoire                                                   |                                        |          |      |      |  |  |
|----------------------------|--------------------------------------------------------------------------------------------|----------------------------------------|----------|------|------|--|--|
| Salarié *                  | <ul> <li>KOWALSKI ERIC</li> <li>01/10/1986 (35 ans)</li> <li>draczynska@val-sol</li> </ul> | utions.fr                              |          |      |      |  |  |
| Motif *<br>Date et heure * | <ul> <li>En arrêt de travail</li> <li>Visite de reprise aprè</li> </ul>                    | du 14/03/2022 au 17/05/20<br>s maladie | 22       |      | •    |  |  |
|                            |                                                                                            |                                        | mai 2022 |      | 2    |  |  |
|                            | lun.                                                                                       | mar.                                   | mer.     | jeu. | ven. |  |  |
|                            | 25                                                                                         | 26                                     | 27       | 28   | 29   |  |  |
|                            | 2                                                                                          | 3                                      | 4        | 5    | 6    |  |  |
|                            | 9                                                                                          | 10                                     | 11       | 12   | 13   |  |  |
|                            | 16                                                                                         | 17                                     | 18       | 19   | 20   |  |  |
|                            | 23                                                                                         | а Ам<br>24 рм                          | 25       | 26   | 27   |  |  |
|                            | 30                                                                                         | а Ам<br>31 рм                          | 1        | 2    | 3    |  |  |

- Modifier l'arrêt permet de modifier les dates d'arrêt saisies préalablement
- Prolonger l'arrêt permet de saisir les dates de prolongation de l'arrêt
- *Supprimer l'arrêt* permet de supprimer l'arrêt s'il n'a pas encore été synchronisé avec l'espace métier du SST. La suppression est possible en cas d'erreur sur une durée courte après la saisie.

b) Saisie et gestion des accidents du travail

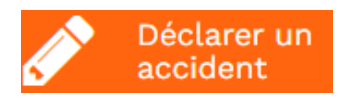

Cette fonction permet de saisir et déclarer un accident du travail. L'adhérent peut effectuer la saisie complète de l'accident : Il accède au formulaire de déclaration d'un accident du travail. Les informations connues du SST sont pré-renseignées sur le formulaire.

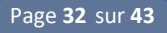

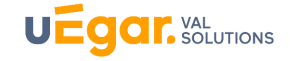

| Nom et prénom ou raison s                           | ociale de l'employeur *                                                                         | Adresse de l'employeur *                                                                                                    |
|-----------------------------------------------------|-------------------------------------------------------------------------------------------------|----------------------------------------------------------------------------------------------------|
| CONSEIL SYSTEM                                      |                                                                                                 | B RUE GERMAIN                                                                                                    |
| N° SIRET de l'établissemen                          | t d'attache *                                                                                   | BP 120                                                                                                    |
| 522 501 923 00059                                   | v                                                                                               |                                                                                                    |
| Nº de Téléphone                                     | Email                                                                                           | Ligne 3                                                                                                    |
| 0575381427                                          | conseilsystem@domaine.fr                                                                        | 31370 AVRAINVILLE FRANCE                                                                                                    |
| CPAM de l'employeur                                 |                                                                                                 | N° de risque Sécurité Sociale                                                                                                    |
| 311 - TOULOUSE                                      | -                                                                                               | ·                                                                                                    |
| Nom du service de santé au                          | u travail *                                                                                     | Adresse du service de santé au travail *                                                                                                    |
| UEGAR_PROJ                                          |                                                                                                 | Mon adresse                                                                                                    |
|                                                     |                                                                                                 | Ligne 2                                                                                                    |
|                                                     |                                                                                                 |                                                                                                    |
|                                                     |                                                                                                 | Ligne 3                                                                                                    |
|                                                     |                                                                                                 | 75001 Paris Pays                                                                                                    |
| LA VICTIME<br>Indiquez le n° de sécurité<br>Salarié | sociale de la victime, ses nom et prénom, ses c<br>d'embauche et sa profession, sa qualificatio | coordonnées personnelles (adresse et code postal, son n° de téléphone), sa date<br>on professionnelle et son ancienneté dans le poste.<br>Adresse |
|                                                     |                                                                                                 |                                                                                                    |
| BALINE DAVID                                        |                                                                                                 |                                                                                                    |
| Nº d'immatriculation                                | Date de nais                                                                                    | Ligne 2                                                                                                    |
| ?                                                   | 09/10/1990                                                                                      | 0 III                                                                                                    |
| Sexe *                                              | Nationalité *                                                                                   | EBie 0                                                                                                    |
| Femme Homme Inc                                     | connu Française EEE, Su<br>Autre                                                                | 69100 Villeurbanne Pays                                                                                                    |
| Femme Homme Inc                                     | connu Française EEE, Su<br>Autre                                                                | 69100 Villeurbanne Pays                                                                                                    |

- L'adhérent renseigne ici le formulaire CERFA de déclaration d'accident. Les informations de coordonnées sont reprises automatiquement (issues du logiciel métier du Service de Santé au Travail).
- Une fois le formulaire rempli, l'adhérent accède à la validation du formulaire.
- Validation du formulaire : le formulaire n'est alors plus modifiable et l'accident du travail remonte dans le dossier médical du salarié.

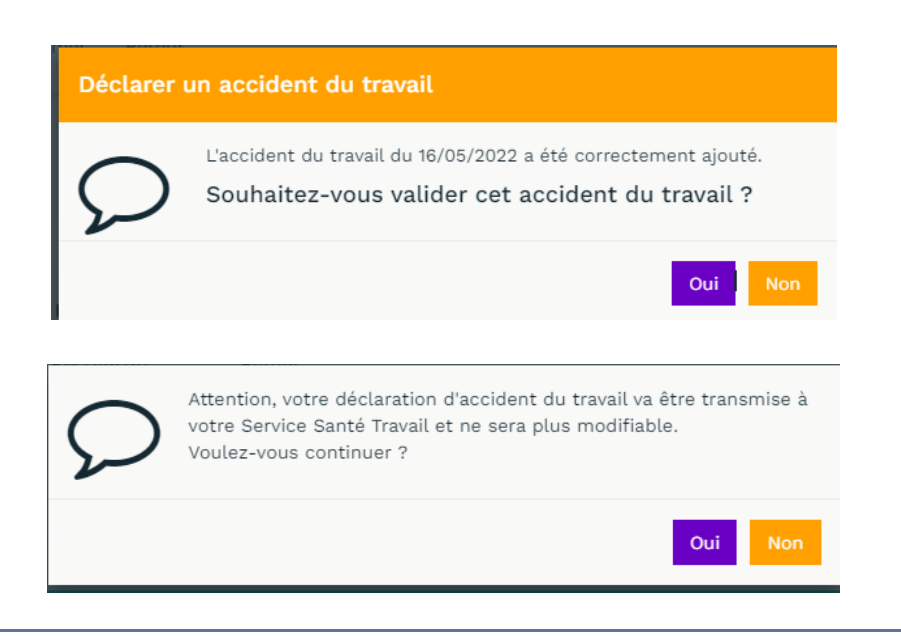

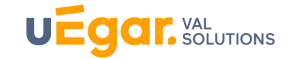

• L'adhérent télécharge la déclaration en PDF (fichier zip)

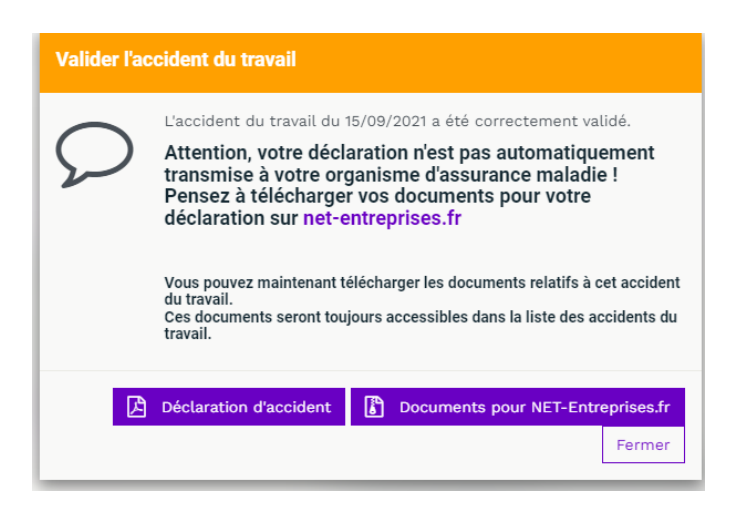

- L'adhérent se connecte à Net entreprise et charge le document zip encodé qui aura été extrait
- La déclaration d'accident est alors terminée

La déclaration d'accident du travail par l'espace connecté vous permet à la fois de faire la déclaration sur Net Entreprises et d'informer automatiquement le Service de Santé au Travail de l'accident (le dossier du salarié est automatiquement incrémenté)

#### O Modification, validation, et téléchargement des documents Net entreprise

Si, lors de la saisie de l'accident, vous n'avez pu réaliser toutes les étapes en une seule fois, vous pouvez en cliquant sur le bouton Arrêts et Accidents du travail dans le menu horizontal, modifier, valider et télécharger les documents Net Entreprises

#### Actions

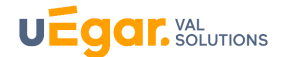

|                                                 |                       | + Déclare                                                                            | r un accident 🏾 🏠 Imp                                            | orter                                                                                                    |                                                                                                    |
|-------------------------------------------------|-----------------------|--------------------------------------------------------------------------------------|------------------------------------------------------------------|----------------------------------------------------------------------------------------------------|----------------------------------------------------------------------------------------------------|
| Victime                                         | Date et heure         | Lieu de l'accident                                                                   | Conséquence                                                      | Etat                                                                                                    |                                                                                                    |
| <b>BOLLAERT NORDINE</b><br>15/10/1982 (39 ans)  | 16/05/2022 à<br>10:00 | Lieu de travail habituel                                                             | Sans arrêt de travail                                            | <ul> <li>Validée le 17/05/2022</li> <li>Transmise au Service Santé Travail<br/>le 17/05/2022</li> <li>A transmettre à l'organisme<br/>d'assurance maladie</li> </ul> | <ul> <li>Détails</li> <li>Déclaration d'accident</li> <li>Documents pour NET-Entreprises</li> </ul>                    |
| PAINBLANC ALI<br>23/06/1995 (26 ans)            | 01/03/2022 à<br>17:45 | Au cours du trajet entre le domicile et le<br>lieu de travail                        | Sans arrêt de travail                                            | En cours de saisie<br>A valider<br>A transmettre à l'organisme<br>d'assurance maladie                                                                                | <ul> <li>Détails</li> <li>Modifier</li> <li>Valider l'accident</li> <li>Supprimer</li> </ul>                           |
| JANISZEWSKI<br>GUILLAUME<br>12/12/1985 (36 ans) | 03/05/2021 à<br>11:00 | Lieu de travail habituel                                                             | Avec arrêt de travail (14 jours)                                 | En cours de saisie<br>A valider<br>A transmettre à l'organisme<br>d'assurance maladie                                                                                | <ul> <li>Détails</li> <li>Modifier</li> <li>Valider l'accident</li> <li>Sopprimer</li> </ul>                           |
| KOWALSKI ERIC<br>01/10/1986 (35 ans)            | 02/03/2021 à<br>10:00 | Lieu de travail habituel                                                             | Avec arrêt de travail                                            | En cours de saisie<br>A valider<br>A transmettre à l'organisme<br>d'assurance maladie                                                                                | <ul> <li>Détails</li> <li>Modifier</li> <li>Valider l'accident</li> <li>Ajouter un arrêt</li> <li>Supprimer</li> </ul> |
|                                                 |                       | <ul> <li>Dé</li> <li>Dé</li> <li>Do</li> </ul>                                       | tails<br>claration d'accident<br>couments pour NET-Entre         | eprises.fr                                                                                                    |                                                                                                    |
|                                                 |                       | <ul> <li>● Dé</li> <li>✓ Mc</li> <li>✓ Val</li> <li>i Su</li> </ul>                  | tails<br>odifier<br>lider l'accident<br>pprimer                  |                                                                                                    |                                                                                                    |
|                                                 |                       | <ul> <li>● Dé</li> <li>✓ Mc</li> <li>✓ Val</li> <li>iii Su</li> </ul>                | tails<br>odifier<br>lider l'accident<br>pprimer                  |                                                                                                    |                                                                                                    |
|                                                 |                       | <ul> <li>♥ Dé</li> <li>✓ Mac</li> <li>✓ Val</li> <li>+ Ajac</li> <li>m su</li> </ul> | tails<br>difier<br>lider l'accident<br>outer un arrêt<br>pprimer |                                                                                                    |                                                                                                    |

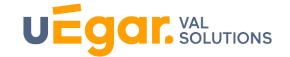

#### 3. Echanges avec le SST : demandes de rendez-vous et autres échanges.

Lorsque vous cliquez sur le bouton « Echanger avec mon Service Santé ou Travail » du menu vertical gauche ou sur le bouton « Contacter le Service Sante Travail » dans « mes rendez-vous » du menu horizontal haut.

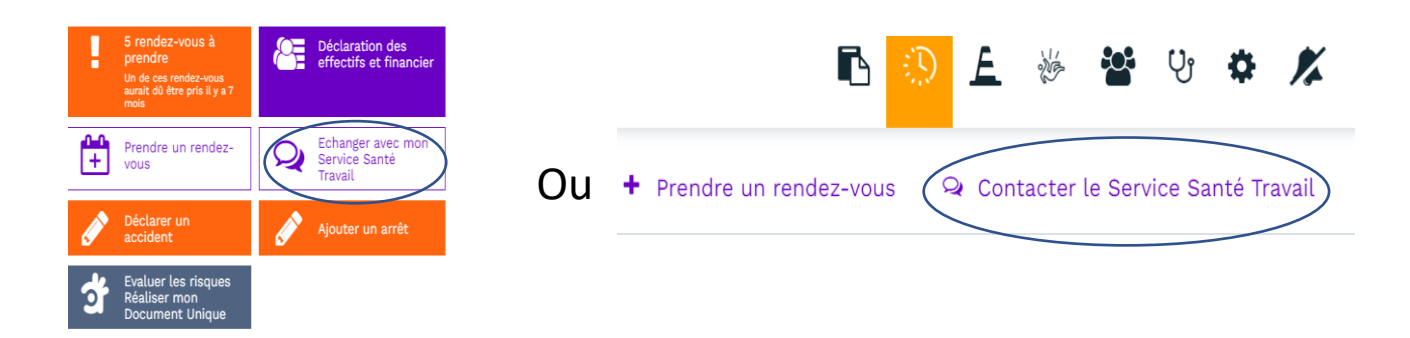

La fenêtre suivante apparait et l'adhérent peut alors, en choisissant *Salarié*, faire une demande de rendez-vous ou bien d'avoir un échange relatif au salarié. En choisissant *Entreprise*, il peut faire une demande générale.

Bien entendu, l'adhérent peut continuer à faire les demandes de rendez-vous sur le portail.

| Contacter le Service Sa | Contacter le Service Santé Travail |         |  |
|-------------------------|------------------------------------|---------|--|
| Pour qui ?              | Salarié Entreprise                 |         |  |
| Salarié *               | BALME DAVID                        | •       |  |
| Identité *              |                                    |         |  |
| Mail *                  | stephane_castex@hotmail.com        |         |  |
| Objet                   |                                    |         |  |
| Commentaire             |                                    | 0 / 256 |  |
|                         | Envoyer Annuler                    |         |  |

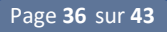

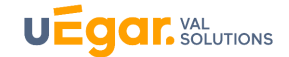

### 4. Accès au portail de déclaration des effectifs et financiers

Déclaration des effectifs et financier

La fonctionnalité

permet à l'adhérent d'accéder à son portail de déclaration des

effectifs et financiers.

Lorsqu'il clique sur ce bouton, l'adhérent doit renseigner une première fois son identifiant et mot de passe. Ceux-ci sont ensuite automatiquement mémorisés et il n'aura plus à les renseigner par la suite.

Ainsi, l'adhérent bénéficie d'une seule voie d'entrée pour l'ensemble des accès : l'espace connecté entreprise.

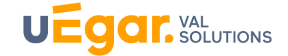

#### 5. Inviter le salarié à créer son compte sur MyUegar

L'adhérent et le Service de Santé au travail peuvent tous deux inviter le salarié à créer son compte sur myUegar. Ci-dessous est présentée la fonctionnalité du côté adhérent.

#### a) Inviter le salarié à créer son compte

L'adhérent accède à la liste de ses salariés en cliquant sur le bouton

|        | Tous    | En attente de demande   | En attente de relance Inscrits | Rechercher   |                        | _                               | ٩       |               |
|--------|---------|-------------------------|--------------------------------|--------------|------------------------|---------------------------------|---------|---------------|
|        | Tous    |                         |                                |              |                        |                                 | Envoyer |               |
|        |         |                         | A B C D E F                    | G K L M      | N O P R S T V          |                                 |         |               |
| Nom    | Prénom  | Situation contractuelle | Date de naissance              | E-mail       | Demandes d'inscription | Dernier rendez-vous             |         |               |
| DAGUET | NICOLAS | Salarié                 | 19/07/1989                     | iii@yahoo.fr |                        | VIP Périodique<br>il y a 8 mois |         | Fiche salarié |

En cliquant sur le bouton *Envoyer*, l'adhérent envoie une invitation au salarié à créer son compte sur

l'espace connecté salarié

L'adhérent renseigne l'adresse mail si celle-ci n'est pas renseignée.

(Seule une adresse professionnelle peut être pré-renseignée sur l'individu si cette adresse a été notée par le SST sur le dossier du salarié dans le logiciel métier.)

| Envoyer une demande d'i                                                                         | nscription                                                         |                                                              |                                                    |                                | * Champ obligatoire     |
|-------------------------------------------------------------------------------------------------|--------------------------------------------------------------------|--------------------------------------------------------------|----------------------------------------------------|--------------------------------|-------------------------|
| A *                                                                                             | DEBOUZA DOMINIQUE<br>16/07/1985 (36 ans)                           | E                                                            |                                                    |                                |                         |
| Courrier électronique *                                                                         |                                                                    |                                                              |                                                    |                                |                         |
|                                                                                                 | Envoyer Annule                                                     | r                                                            |                                                    |                                |                         |
| e salarié reçoit alors un lie.                                                                  | n lui permettant                                                   | de créer son co                                              | ompte.                                             | ur.                            |                         |
| Votre Service Santé Travail vous                                                                | informe !                                                          |                                                              |                                                    |                                |                         |
| Votre employeur IMAGINE vous propo                                                              | se de vous inscrire au ser                                         | vice                                                         |                                                    |                                |                         |
| Cliquez ici pour vous inscrire ou copiez le li<br>t=NWNhVGRNUIhtbnBVN0RsQVBGLzNYa               | n suivant dans votre navigater<br>21QdFFYUjiUeUNyNmIzSTIUS         | ur : https://uegar.val-solutic<br>SVNSR201SWZIN3BmZm2        | ns.fr/Account/Register?<br>ZSWmMvMDNXam1ocj        | ?<br>BVdm05YkRXZHJxUFIYTn      | n5acjRQWXE2dXFWR0Jk     |
| Vous êtes déjà inscrit au service PREV'Entreprise©<br>returnUrl=%2FAccount%2FLinkUser%3Ft%3DNWN | ? Cliquez ici ou copiez ce lien dans<br>hVGRNUIhtbnBVN0RsQVBGLzNYa | votre navigateur : https://uegai<br>a21QdFFYUjIUeUNyNmlzSTIU | val-solutions.fr/Account/Lo<br>SVNSR201SWZIN3BmZmZ | gin?<br>SWmMvMDNXam1ocjBVdm05' | YkRXZHJxUFIYTm5acjRQWXł |
|                                                                                                 |                                                                    |                                                              |                                                    |                                |                         |

Attention, le lien est valide moins de 24h.

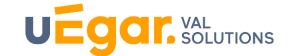

Le compte MyUegar permet aux salariés de visualiser :

- Ses rendez-vous à venir
- Les propositions d'aménagement le concernant
- Les examens réalisés et prescrits par le médecin ou l'infirmière de santé au travail
- Les conseils (préconisations et orientations) délivrés par le Service de Santé au travail
- Sa biométrie
- L'historique de ses visites médicales et les avis délivrés. Il peut télécharger les documents de fin de visite.

Par ailleurs, le salarié peut contacter le Service de Santé au Travail par la messagerie de son compte myUegar.

Selon le paramétrage appliqué, il pourra éventuellement prendre des rendez-vous auprès du Service de Santé au Travail : visite à la demande du salarié, visite de pré-reprise.

## b) Visualisation des salariés inscrits

L'adhérent peut voir que le salarié a créé son compte par la mention Utilisateur déjà inscrit.

| BILLION COLLET | CHRISTOPHE | Salarié | 27/06/1993 | 🗘 Utilisateur déjà inscrit |
|----------------|------------|---------|------------|----------------------------|
|                |            |         |            |                            |

Par ailleurs, l'adhérent visualise la liste des salariés inscrits sur myUegar, ceux qui sont en attente de relance, et ceux en attente de demande en cliquant sur les boutons du menu en haut à droite de l'espace salarié

| Tous En attente de demande | En attente de relance | Inscrits | Rech |
|----------------------------|-----------------------|----------|------|
|----------------------------|-----------------------|----------|------|

- Les salariés en attente de demande sont ceux pour qui aucune invitation n'a été envoyée
- Les salariés en attente de relance sont ceux qui ont déjà reçu une ou plusieurs invitations à créer leur compte mais qui ne sont pas encore inscrits sur MyUegar
- Les salariés inscrits sont ceux qui sont déjà inscrits

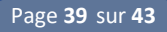

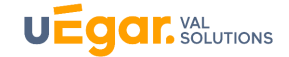

### 6. Accès aux Enquêtes

En cliquant sur le bouton in du menu horizontal haut, l'adhérent accède à l'ouverture de la page

listant les enquêtes saisies ou à saisir (répondre).

Ces enquêtes ont été rendues disponibles sur l'espace connecté adhérent par le Service de Santé au Travail.

| Enquête                                                                  | Description | Date de réponse       |          |
|--------------------------------------------------------------------------|-------------|-----------------------|----------|
| Etude du ressenti entreprise sur la satisfaction des salariés au travail |             | \$                    | Répondre |
| Enquête employeurs                                                       |             | 28/12/2018 à<br>11:36 | (        |

En cliquant sur Répondre, l'adhérent peut renseigner l'enquête choisie afin de saisir les données :

| Nombre de salarié   | s dans l'entreprise *      |           |
|---------------------|----------------------------|-----------|
| 285                 |                            |           |
|                     | - 26 *                     |           |
| relations entre sa  | arie                       |           |
| très bonnes         |                            |           |
| bonnes              |                            |           |
| neutres             |                            |           |
| plutôt tendues      |                            |           |
| désagréables        |                            |           |
| relation des salari | és avec la hierarchie      |           |
| Non renseigné       |                            |           |
| plutot bonne        |                            |           |
| bonne               |                            |           |
| Donne               |                            |           |
| neutre              |                            |           |
| tendue              |                            |           |
| difficiles          |                            |           |
| degré de satisfact  | ion général des salariés * |           |
|                     |                            |           |
|                     |                            |           |
|                     |                            |           |
|                     |                            |           |
|                     | ڻ Quitter                  | Suivant > |
|                     |                            |           |

Une fois l'enquête renseignée, les résultats seront accessibles au Service de Santé au Travail sur le dossier de l'adhérent dans le logiciel métier des médecins, infirmiers(ères) et préventeurs.

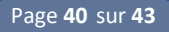

## 7. Alertes

Les alertes sont accessibles dans le menu horizontal haut

L'adhérent reçoit une alerte lors d'une création ou modification des éléments suivants :

- Coordonnées du SST
- Centre de visite
- Médecin du travail
- Individu
- Rendez-vous (ajout, modification et changement d'état)

#### Elles apparaissent ainsi :

| <ul> <li>C Actualiser · I Marquer tout co</li> <li>Bupprimer les alertes lues · B Sup</li> </ul> | omme lu<br>oprimer tout |  |  |
|--------------------------------------------------------------------------------------------------|-------------------------|--|--|
| Les informations sur votre centre de visite ont été<br>mises à jour.                             |                         |  |  |
| Marquer comme lue Supprimer                                                                      | Il y a 4 mois           |  |  |
| Un nouveau rendez-vous a été pris : Formation /<br>sensibilitation le 02/12/2021 à 08:30.        |                         |  |  |
| ☑ Marquer comme lue 🗎 Supprimer                                                                  | Il y a 4 mois           |  |  |
| Un nouveau rendez-vous a été pris : Formation /<br>sensibilitation le 09/11/2021 à 08:45.        |                         |  |  |
| Marquer comme lue 🗎 Supprimer                                                                    | ll y a 4 mois           |  |  |

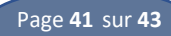

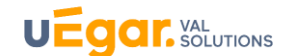

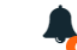

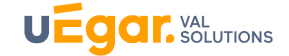

## 8. Mon Compte utilisateur

• Informations générales

| Informations générales   |                             | Modifier |
|--------------------------|-----------------------------|----------|
| Identifiant de connexion | stephane_castex@hotmail.com |          |
| Identité                 | Stephane Castex             |          |
| Langue                   | Français -                  |          |
| Date d'inscription       | 12/02/2021                  |          |

L'adhérent visualise ici l'adresse mail de connexion au compte (identifiant) et peut éventuellement renseigner l'identité de l'utilisateur du compte en cliquant sur *Modifier* 

| Nom               | Castex              |
|-------------------|---------------------|
|                   |                     |
| Prénom            | Stephane            |
|                   |                     |
| Date de naissance | <b>m</b>            |
|                   |                     |
|                   |                     |
|                   | Enregistrer Annuler |
|                   |                     |
|                   |                     |

#### Etablissement

Ce menu permet de visualiser les données administratives de l'entreprise que possède le Service de Santé au Travail.

| Etablissement          |                                                        |
|------------------------|--------------------------------------------------------|
| Enseigne commerciale * | CONSEIL SYSTEM                                         |
| Raison sociale *       | CONSEIL SYSTEM                                         |
| SIRET                  | 52250192300059                                         |
| Adresse                | B RUE GERMAIN<br>BP 120<br>31370 AVRAINVILLE<br>FRANCE |
| Courrier électronique  | conseilsystem@domaine.fr                               |
| Numéro de téléphone    | 0575381427                                             |
| Numéro de fax          |                                                        |
| Sécurité               |                                                        |

#### Actions

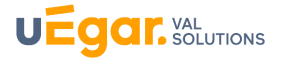

| Sécurité                                                                          |                                                                                                    |   | 🔒 Supprimer mon compte utilisateur |
|-----------------------------------------------------------------------------------|----------------------------------------------------------------------------------------------------|---|------------------------------------|
| Mot de passe                                                                      | Votre mot de passe n'a pas été changé depuis 14 mois.<br>Pour votre sécurité pensez à en changer régulièrement. |   | Modifier votre mot de passe        |
| Email de contact                                                                  | stephane_castex@hotmail.com                                                                                     | ۵ | ✔ Modifier                         |
| Numéro de téléphone                                                               | 0626484820                                                                                                    |   | ✓ Confirmer  Modifier  Supprimer   |
| Demander un code de sécurité lors de la<br>connexion                              | Non                                                                                                    |   | C Activer                          |
| Authentification automatique à l'Espace<br>Déclaration des effectifs et financier | Oui                                                                                                    |   | a Supprimer                        |
|                                                                                   |                                                                                                    |   |                                    |

Cette page vous permet de :

- De modifier votre mot de passe
- De modifier votre mail de contact (la modification du mail de contact ne modifie pas l'email de connexion)
- De renseigner éventuellement un numéro de téléphone, et d'activer éventuellement une demande de sécurité à la connexion
- De visualiser si l'authentification automatique au portail des déclarations des effectifs et financier est bien activée. L'activation est faite par Val Solutions, et vous permet d'accéder directement au portail par l'espace connecté en ne renseignement le mot de passe du portail qu'à la première connexion au portail

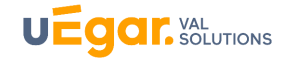

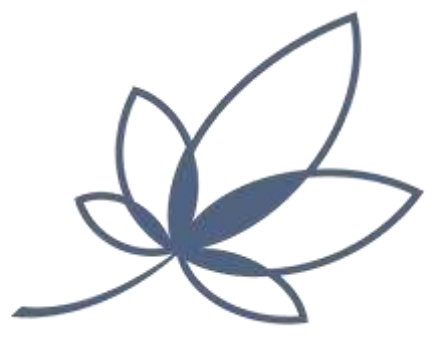

# VAL SOLUTIONS

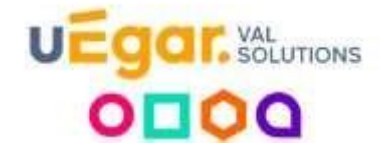

SITE DE LYON (SIEGE) PARC DE DU VERCORS 5, RUE DU VERCORS 69007 LYON

Tél. : 33 (0)4 68 41 50 44 Email : contact@val-solutions.fr

VAL SOLUTIONS | Parc du Vercors,5 rue du Vercors, 69007 Lyon | Tél : 04 68 41 50 44 SAS au capital de 1 650 000 € | RCS LYON 522 501 923

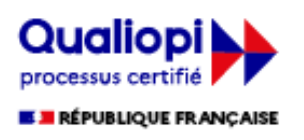

Certification délivrée au titre des actions de formation n° 2021/92502.1

groupe 📕 Imagine Human